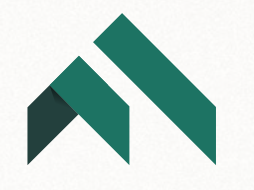

# แนวทางการปฏิบัติ หลังได้รับทุน อุดหนุนวิจัยภายนอก สำหรับนักวิจัย

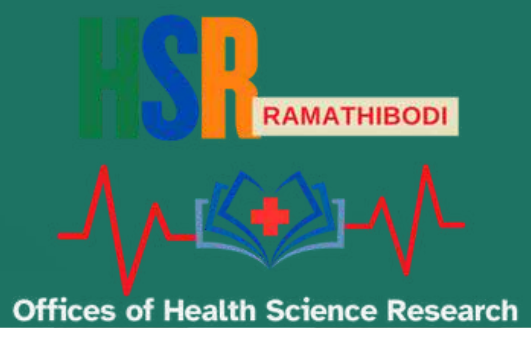

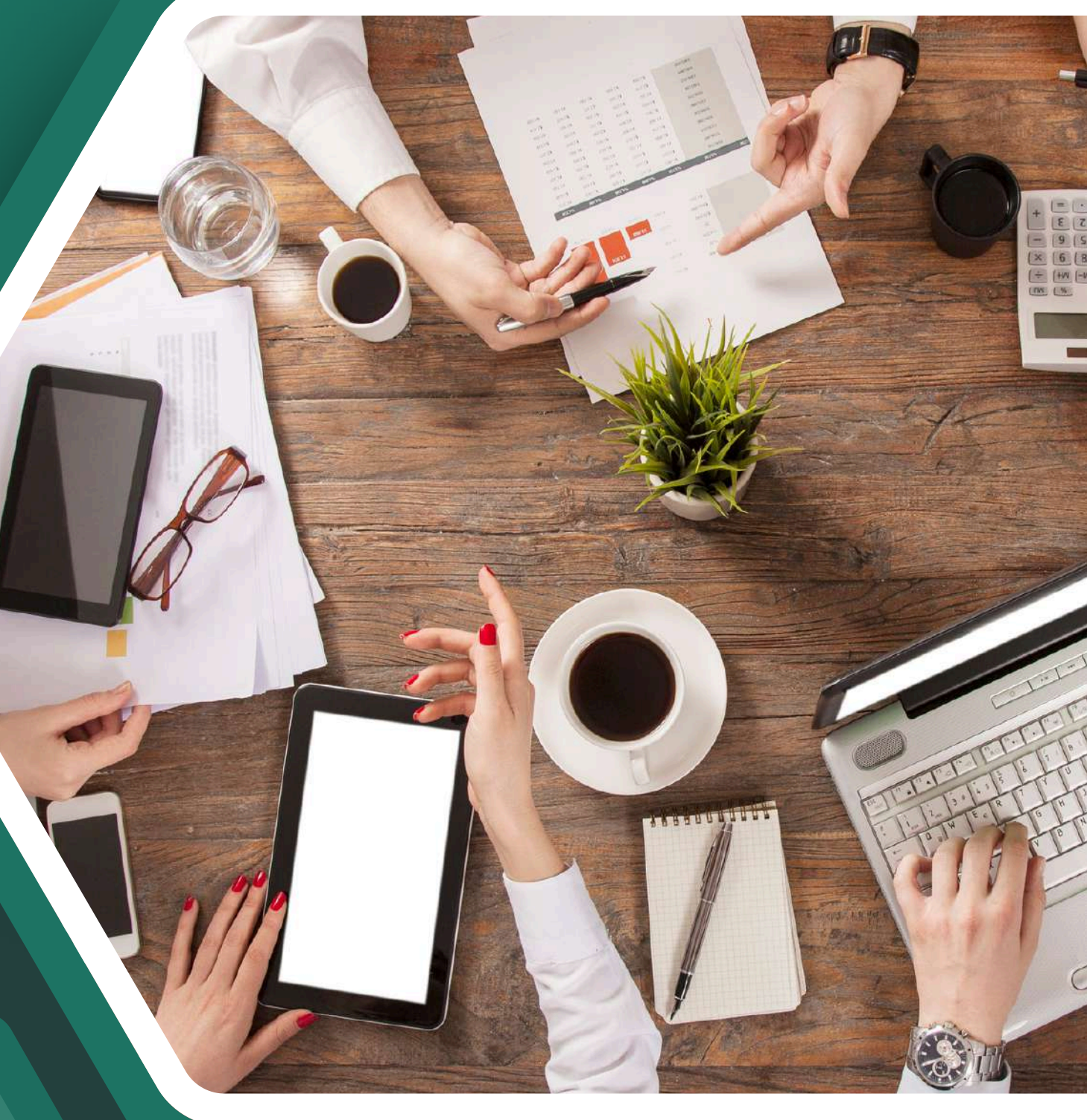

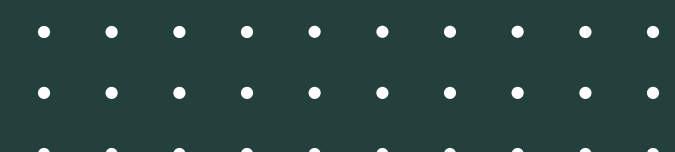

## แนวทางการปฏิบัติหลังได้รับทุนอุดหนุนวิจัยภายนอก

- 1. การจัดทำแบบฟอร์มแจกแจงรายละเอียดค่าใช้จ่ายแหล่งทุนภายนอก
- 2. การแนบแบบแสดงการรับรองทางจริยธรรมการวิจัยและการใช้ทรัพยากรชีวภาพ
- 3. การเปิดบัญชีโครงการวิจัย
- 4. ขั้นตอนการเบิกเงินทุนวิจัย
  - 4.1 การเบิกเงินงวด
  - 4.2 การเบิกจ่ายค่าตอบแทน
  - 4.3 การเบิกค่าดำเนินงาน (ค่าใช้สอย ค่าวัสดุ และอื่นๆ)
    - กรณีนักวิจัยสำรองจ่าย
    - กรณีเงินเชื่อ
    - กรณีเงินยืม (ยืมเงินโครงการวิจัย หรือ ยืมเงินคณะฯ) และการคืนเงินยืม
  - 4.4 การจ่ายเงินค่ารักษาพยาบาลของผู้เข้าร่วมโครงการวิจัย

4.5 การเบิกจ่ายครุภัณฑ์

- 5. การเปิดเผยข้อค้นพบใหม่ในผลงานวิจัยและนวัตกรรม
- 6. การปิดโครงการวิจัย
- 7. คำแนะนำเพิ่มเติม เกี่ยวกับการดำเนินงานโครงการวิจัย

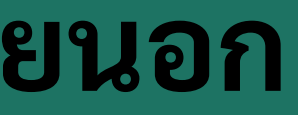

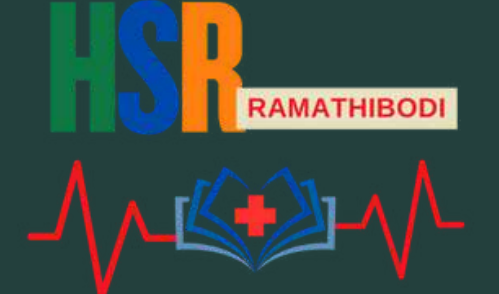

## 1. การจัดทำแบบฟอร์มแจกแจงรายละเอียดค่าใช้จ่าย แหลงทนภายนอก

- 1. โครงการวิจัยที่ได้รับเงินอุดหนุนจากแหล่งทุนภายนอก นักวิจัยจัดทำแบบฟอร์มแจกแจงรายละเอียดค่าใช้จ่ายแหล่งทุนภายนอก แบ่งเป็น
  - แบบฟอร์มแจกแจงรายละเอียดค่าใช้จ่ายแหล่งทุนภายนอก (ในประเทศ)
  - แบบฟอร์มแจกแจงรายละเอียดค่าใช้จ่ายแหล่งทุนภายนอก (ต่างประเทศ)
  - แบบฟอร์มแจกแจงรายละเอียดค่าใช้จ่ายประเภทร่วมทุน (Download แบบฟอร์มได้ที่ <u>https://op.mahidol.ac.th/ra/orra\_download/orra\_download\_ff/</u>)
- 2. โครงการให้บริการรับทำวิจัย (แหล่งทุนภายนอก) นักวิจัยจัดทำตารางแจกแจงงบประมาน (CR-04) (Download แบบฟอร์มได้ที่ <u>https://int.mahidol.ac.th/form-downloads/#ra</u>)

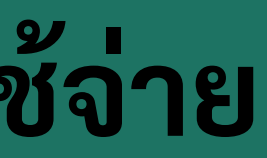

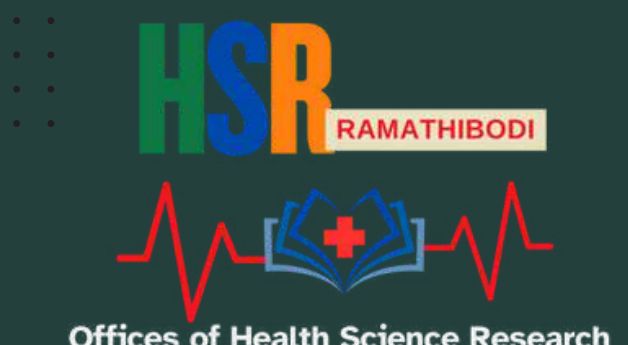

## รายละเอียดค่าใช้จ่ายในการดำเนินงานโครงการวิจัย

#### 1.โครงการวิจัยที่ได้รับเงินอุดหนุนจากแหล่งทุนภายนอก (กองบริหารงานวิจัย)

ชื่อแบบฟอร์ม : แบบฟอร์มแจกแจงรายละเอียดค่าใช้จ่ายแหล่งทุนภายนอก 1.แหล่งทุนภายนอก (ในประเทศ) 2. แหล่งทุนภายนอก (ต่างประเทศ) 3.ประเภทร่วมทุนวิจัย https://op.mahidol.ac.th/ra/orra\_download/orra\_download-ff/

1. หมวดค่าจ้าง / ค่าตอบแทน บุคคลภายใน ม.มหิดล <mark>จัดสรรเงินผ่านระบบ Payroll</mark>

- 1.1 ค่าตอบแทน
- 1.2 ค่าจ้างผู้ช่วยวิจัย
- 1.3 ค่าใช้สอย (ประกันสังคมนายจ้างสมทบ)

2. ค่าตอบแทน บุคคลภายนอก ม.มหิดล <mark>ผ่านระบบ AP (Account Payable)</mark>

3. เข้าโครงการวิจัย ได้แก่

3.1 หมวดค่าจ้างเหมาผู้ช่วยวิจัย 3.2 หมวดค่าใช้สอย

3.3 หมวดค่าวัสดุ 3.4 หมวดค่าใช้จ่ายอื่นๆ

- 4. งบลงทุน
  - 4.1 หมวดค่าครุภัณฑ์

#### 5. อื่นๆ

5.1 หมวดค่าธรรมเนียมอุดหนุนสถาบัน (10%) 5.1.1 ค่าธรรมเนียมมหาวิทยาลัย (4%) 5.1.2 ค่าธรรมเนียมส่วนงาน (6%)

#### 2. โครงการให้บริการรับทำวิจัย (แหล่งทุนภายนอก) (INT)

ชื่อแบบฟอร์ม : ตารางแจกแจงงบประมาน (CR-04) 1.บริการรับทำวิจัยของแหล่งทุนภายนอก 2. บริการรับทำวิจัยแหล่งทุนภายนอก (ต่างประเทศ) https://int.mahidol.ac.th/form-downloads/#ra

1. หมวดค่าตอบแทนบุคลากร

2. ค่าใช้จ่ายที่เป็นงบดำเนินงาน 2.1 หมวดค่าใช้สอย 2.2 หมวดค่าวัสดุ 2.3 หมวดค่าใช้จ่ายอื่นๆ (อาทิ ค่าธรรมเนียมธนาคารในประเทศ / ต่างประเทศ)

3. หมวดค่าครุภัณฑ์

4. ค่าธรรมเนียมอุดหนุนสถาบัน (มากกว่าหรือเท่ากับ 10%) 4.1 ค่าธรรมเนียมมหาวิทยาลัย (4%) 4.2 ค่าธรรมเนียมส่วนงาน (≥6%)

5. อื่นๆ (ถ้ามี)

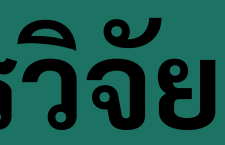

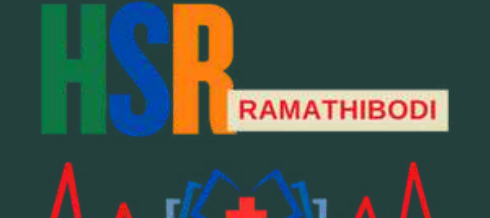

- 1.1 ค่าจ้าง/ค่าตอบแทนบุคคลภายใน ม.มหิดล <mark>จัดสรรเงินผ่านระบบ Payroll</mark>
- 1.2 ค่าตอบแทนบุคคลภายนอกมหาวิทยาลัย จัดสรรเงินผ่านระบบ AP (Account Payable)

# ตัวอย่าง แบบฟอร์มแจกแจงรายละเอียดค่าใช้จ่าย โครงการวิจัยที่ได้รับเงินอุดหนุนจากแหล่งทุนภายนอก

#### ทุนอุดหนุนการวิจัย งบประมาณ ผ่าน กองบริหารวิจัย

#### 2. แหล่งทุนภายนอก (ต่างประเทศ)

#### 1. แหล่งทุนภายนอก (ในประเทศ)

|                                                                                                    | แบบพ่อรัมแจกแจงร     | กอละเอียดดำไข้จ่ายแห                     | หลุงพุฆภายนอก           |             |          |                                        |
|----------------------------------------------------------------------------------------------------|----------------------|------------------------------------------|-------------------------|-------------|----------|----------------------------------------|
| รายละเอียดเงินงวดจำแนกตาม                                                                                                    | เงบค่าใช้จ่ายของโครง | การวิจัยที่ได้รับทุน                     |                         | (แหล่งทุนกา | เขางก)   |                                        |
| Galasians                                                                                                    | euro'szante          |                                          |                         |             |          |                                        |
| ชื่อหัวหน้าโครงการ                                                                                                    |                      | 111 T 11 11 11 11 11 11 11 11 11 11 11 1 |                         |             |          |                                        |
| ดณะ/ขอาบัน กาดวิชา โพรลัพท์                                                                                                    |                      | E-mal                                    |                         |             |          |                                        |
|                                                                                                    |                      |                                          |                         |             |          |                                        |
| d stews une in                                                                                                    | 1 3000               | EDRN 2                                   | esent 3                 | esavil 4    | acyuñaca | งบประมาณรวมคลอดโครงการ                 |
| 1. คำจ้ามหัวสอบแลน บุคคลภายในแมลสิตค (เข้าระบบ payroli)                                                                                                    |                      | 1                                        | S - 3                   |             |          |                                        |
| 1.1 หน่าวที่สารแขนสน (โปรตระบุ)                                                                                                    |                      |                                          | 2                       |             |          | ค่าทอบมหมระที่ 1 เริ่มจ่ายคือน อินติอน |
| - อาจาร์ย์ ก. ได้กัด (เสียนอะบาท) (ระระนวกมิสน ) (ระระนวกรรับศัน - สิ้นสุด )                                                                                                    |                      |                                          |                         |             |          | คำหมุมแตนระศรี 2 สัมเจ้าย              |
| <ul> <li>- ยางารย์ ข. อังรัด เสียนละบาท) (ระระเวลาเสียน ) (ระระเวลารับสัน - สิ้นสุด )</li> </ul>                                                                                                    |                      |                                          |                         |             |          |                                        |
| 1.2 ສະວາດໃຫ້ຫລືກຊື່ກ່ວຍຈີທີ່ເບິ່ງໄປການປຸງ                                                                                                    |                      |                                          |                         |             |          | ค่าร้างระดที่ 1 เริ่มจ่ายสัตนมือสัตน   |
| - มาย ก. ลังใด (เสียนขะ                                                                                                    |                      |                                          | 0                       |             |          | ค่าจ้างระดดี 2 เริ่มเจ้าย              |
| - นาย พ. สังกัด (เสียนกะ                                                                                                    |                      |                                          |                         |             |          |                                        |
| 1.5 ค่าใช้สอง (ประกับสีงครรายร้างสงคม)                                                                                                    |                      |                                          |                         |             |          |                                        |
| 2. คำคอบแสน บุคคลภายนอกมมสีคล (ต่านระบบ AP)                                                                                                    |                      |                                          | 8 8                     |             |          |                                        |
| - มาย ก. ลังกัด (เสียนขะ                                                                                                    |                      |                                          | S                       |             |          |                                        |
| - แกะ ข. สังร์ต (เสียนตบาซ) (ระปะเวลาเสียน ) (ระปะเวลารับสัน - สิ้นสุด )                                                                                                    |                      |                                          | 0                       |             |          |                                        |
| 3. เข้าโครงการวิจัย                                                                                                    |                      |                                          | 1                       |             |          |                                        |
| 3.1 ຈະເວທາວ່ຽວແທລະຮູ້ຮ່ວຍໃຫ້ຍ                                                                                                    | -                    |                                          | 9                       |             |          |                                        |
| 3.2 หน่วงทำให้สอบ                                                                                                    |                      |                                          | S 3                     |             |          |                                        |
| 3.3 หมาะค่าให้ดุ                                                                                                    |                      |                                          | 1.                      |             |          |                                        |
| 3.4 หมวงที่ ใช้จำเห็นๆ                                                                                                    |                      |                                          |                         |             |          |                                        |
| 4. ยองพุม                                                                                                    |                      |                                          | 2                       |             |          |                                        |
| ALL MARKING AND A STATE AND A STATE AND A |                      |                                          | 8 8                     |             |          |                                        |
| s đun                                                                                                    |                      |                                          |                         |             |          |                                        |
| 5.1 หมะออก์พรรมะเป็นมอูพหนุมมราพัน (10%)                                                                                                    |                      |                                          |                         |             |          |                                        |
| - คำสรรมเรียมเหาวิทยานัย (4%)                                                                                                    |                      |                                          | 1                       |             |          |                                        |
| - คำสรรมปริเมสรษรณ (6%)                                                                                                    |                      |                                          |                         |             |          |                                        |
| รรมทั่งสืบ                                                                                                    |                      |                                          | 0 0                     |             |          |                                        |
| หนายมหยุ                                                                                                    |                      |                                          |                         |             |          |                                        |
| 1. คำตอบแทน : ระวิที่ระบุ ซึ่งแระมีรกิด ให้กิจบร <u>, กระวังปัญบคลอุการบอกเพาวิทยาลัด ซึ่งเกรอกแบบปลร์บร</u> ั                                                                                                    | ญระกิษฐาย หรือแบบว่  | hart boottwik uns ihm                    | พระระเปลาสำคัญประชาณ    |             |          | £                                      |
| 2. ดำร้านผู้สวยวิจัย การได้หมุ ถึงและสารดิ หรือแนรงต่างไปประกอบสังหมุมันเสียน และการและในการประได้                                                                                                    | iem indiafatik ma    | naalahtergelevite                        |                         |             |          | เพิ่มพิวะนำใครคารป                     |
| 3. กรณีผู้ชาตวิจังตามอารมนของนนาที่กำหนดในค่ายังร้าง หรือมีการปรับบริภัณญ์ขาดวิจัง <u>ระได้นักวิจัณนร้</u>                                                                                                    | mateudennine         | ประการจัง การใน 7 รั                     | นสาราร มันส์และวังศ์มีร | mathemates  |          |                                        |
| แสดหารมีการปรับด้านใจวิทธิรัฐรรรวิจัยให้แบบด้ายังร้ายให้การปรัสษณประเทศวิทย                                                                                                    |                      |                                          |                         |             |          | S                                      |
| 4. กรณีที่มีการปริมณ์ขึ้นแหน่งระบบในแต่งระนวด เพื่อเรออนุมีสาราแหต่อยุน โดยแนวต่านเพรารัพลายัง ;                                                                                                    | end former filmer    | emuufo desufacióne                       | และพระมาร์ตารครั้ง      |             |          | (Falle)                                |
| 5. การจำสะในเรื่อง AP คือ รายในการอาณารณภาษาการการกล่างไปการอ่ายให้เกม                                                                                                    |                      |                                          |                         |             |          |                                        |

| a u u u u u u u u u u u u u u u u u u u                             | uu onu o45168±ů                 | <b>ออกค่า</b> ใช้จ่าอแหล่                | สมักบายกอบ (เก       | พ่างประเทศ)       |           |        |                                          |        |             |                                |                                                                                                    |                       |                              | แบบฟอร์มแจ            | จกแจงรายตะเอียดค่                                                                                                    | าใช้จ่ายประเม | กทร่วมทุน                                                                                                    |         |                                                                                                    |           |                       |                              |
|---------------------------------------------------------------------|---------------------------------|------------------------------------------|----------------------|-------------------|-----------|--------|------------------------------------------|--------|-------------|--------------------------------|----------------------------------------------------------------------------------------------------|-----------------------|------------------------------|-----------------------|----------------------------------------------------------------------------------------------------|---------------|----------------------------------------------------------------------------------------------------|---------|----------------------------------------------------------------------------------------------------|-----------|-----------------------|------------------------------|
| รายความีบคลินงวดจำแนกตามงบค่าใช้จ่ายของไ                            | กระการวิจัยที่ได้รับ            | พุ่ม                                     | (uz)                 | ห่ะพุณภายนะอก)    |           |        |                                          |        |             |                                | THOSE                                                                                                    | เรียดเงินงาคน่        | าแบกคามงบค่าใช้ข่ายข         | อะโครงการวิจี         | เพิ่มส์รับพุมประเภทร่วม                                                                                                    | สุนระหว่างส   | าวิทยาลัยมพิตถ และ _                                                                                            |         | 1.1101.1000.1100-D                                                                                             |           |                       |                              |
|                                                                     |                                 | รบประกอย                                 | JUGD/EL              | แดว/การสุดแระการใ | in second |        |                                          |        |             |                                | พื่อโครงการ                                                                                                    | eutran                | N                            |                       |                                                                                                    |               |                                                                                                    |         |                                                                                                    |           |                       |                              |
| V MOR                                                               |                                 |                                          |                      |                   |           |        |                                          |        |             |                                | สี่หลังหน้าโลรดาร                                                                                                    |                       |                              |                       |                                                                                                    |               |                                                                                                    |         |                                                                                                    |           |                       |                              |
| กษระก ไทรรัพท์                                                      |                                 | t-ma                                     | a                    |                   |           |        |                                          |        |             |                                |                                                                                                    |                       |                              |                       |                                                                                                    |               |                                                                                                    |         |                                                                                                    |           |                       |                              |
|                                                                     |                                 |                                          |                      |                   |           | 4.     |                                          |        |             |                                | AU2/001UU 016741 191                                                                                                    | 261934                |                              | E-mail                |                                                                                                    |               |                                                                                                    |         |                                                                                                    |           |                       |                              |
| ประกอร์ข                                                            | 0.0500                          | (11:6)                                   | (USD)                | (0.0)             | (USD)     | (11:0) | (1.15D)                                  | (17:8) | (USD) (71-8 | т наления                      |                                                                                                    |                       | 3 1                          |                       |                                                                                                    |               |                                                                                                    |         |                                                                                                    |           |                       |                              |
| el Cost)                                                            |                                 | 1                                        |                      |                   |           |        |                                          |        |             |                                | บำระมาตราชจาย                                                                                                    |                       | แรดจรี 1                     |                       | อาคที่ 2 อาคที่ 3                                                                                                    |               | อาคส์ 3                                                                                                    | 1       | เวลร์ 4                                                                                                    | *         | arhapa                | สมประมาณ รามต ออด โครงการ    |
| (Calanourisment and                                                 |                                 | 1                                        | _                    |                   | 1         | 1.1    |                                          |        |             | ส่วนอนและและที่ 1 เว็บกำหน่    |                                                                                                    | word an               | and the second strength of   |                       |                                                                                                    | N HIGH N      | THE REAL PROPERTY AND ADDRESS                                                                                   |         | The second second second second second second second second second second second second second second second s | a sella a |                       |                              |
|                                                                     |                                 | 1                                        |                      |                   |           |        | () () () () () () () () () () () () () ( |        | 1           | พ่างการสามาระที่ 2 เรื่องราย . | 1 defenses announ anna an fan after tekenen aan 10                                                                                                    | ALCONT D              | Superior de la segue         | 6.4.7 H D             | Section of the second of the                                                                                                    | E.A.R.T.S.    | a gan a sur a sur a sur a sur a sur a sur a sur a sur a sur a sur a sur a sur a sur a sur a sur a sur a sur a s | 4,42111 | adden son son solder                                                                                           | autore a  | administration of the |                              |
| ราย) (ของธรรมารคิดน ) (ของธรรมารโชคัน - สิ้นสุด )                   |                                 | S - 0                                    |                      |                   |           |        |                                          |        |             |                                |                                                                                                    |                       | -                            |                       |                                                                                                    |               |                                                                                                    | -       |                                                                                                    |           |                       |                              |
| an) Calaner/Wajeti                                                  |                                 |                                          |                      |                   |           | 11     |                                          |        | []          | ดำสังงาระที่ 1 เริ่มต่านเด็กน  | and a fill the set and an and the set of the set                                                                                                    | -                     |                              |                       |                                                                                                    | -             | -                                                                                                    | -       |                                                                                                    |           |                       | Construction of a factor     |
| งาหว่าวระกรรรก                                                      |                                 | 8                                        |                      |                   |           |        |                                          |        |             | พังสายกลพี่ 1 เป็นท่าน         | Bitting a star (#052                                                                                                    | -                     |                              | -                     |                                                                                                    | _             | _                                                                                                    | -       |                                                                                                    |           |                       | A DELIGNERAL SET 2 GERTIN    |
| บาท) (รองอะระหา                                                     |                                 | ]]                                       |                      |                   |           |        |                                          |        |             |                                | Indultar Analogical multipletary manufactory (determination areas)                                                                                                    | -                     | -                            |                       |                                                                                                    |               |                                                                                                    |         |                                                                                                    |           |                       |                              |
| (าสมงาน)                                                            |                                 | S                                        |                      | -                 |           |        |                                          |        |             |                                | T5 aptime active store (brawizzh)                                                                                                    |                       |                              | -                     |                                                                                                    |               |                                                                                                    | -       |                                                                                                    |           |                       | A MARCESHINE I JUNINAU DEADU |
| añes (APXPersonnel Cost)                                            |                                 | 5 Z                                      |                      |                   |           |        |                                          |        |             | - B.J.                         | unia, ette (Kisotinn) ossenn Kau (desenniškeu (Buer )                                                                                                    |                       |                              |                       |                                                                                                    |               |                                                                                                    |         |                                                                                                    |           |                       | K193633KK Z 250931L。         |
| บาท((ระธรรก                                                         |                                 | 1                                        |                      |                   |           | _      |                                          |        |             |                                |                                                                                                    |                       |                              |                       |                                                                                                    | _             |                                                                                                    |         |                                                                                                    |           |                       |                              |
| นาศ) (ระหะราชา                                                      |                                 | <u>6</u> 8                               |                      |                   | 1         | -      |                                          |        |             |                                | 13 #12/208 (012/14/04/2018/12/2018)                                                                                                    |                       |                              |                       |                                                                                                    |               | -                                                                                                    |         |                                                                                                    | -         |                       |                              |
| ¢                                                                   |                                 |                                          |                      |                   |           |        |                                          |        |             |                                | 2. คำคอบแทน บุคคอภายนอกแรงสีตอ (ผ่านระบบ AP)                                                                                                    |                       |                              |                       |                                                                                                    |               |                                                                                                    |         |                                                                                                    |           |                       |                              |
| (หม่ใจ้านนิวสีกษา) (Waget)                                          |                                 | G                                        |                      |                   | 2         |        |                                          |        |             |                                | - นาย ก. ดังกัด (สีสรสรบาท) (ระสะเวลาสีลษ.) (ระสะเวลาสัมดับ สีนสุด.)                                                                                                    |                       |                              |                       |                                                                                                    |               |                                                                                                    |         |                                                                                                    |           |                       |                              |
| cs Cost ey: Triviel, Services, Rental Fee, Trivining Cost)          |                                 | · · · · · ·                              |                      |                   |           |        |                                          |        |             |                                | เมพ.พ. สังกัด เสียนขอบาท(กระบบกาส้อน ) กระบบกาสันสัน สั้นสุด )                                                                                                    |                       | 1                            |                       | 1                                                                                                    |               |                                                                                                    |         |                                                                                                    |           |                       |                              |
| 5-00061)                                                            |                                 |                                          |                      |                   | -         | -      |                                          |        |             |                                | 3. เข้าโครงการวิจัย                                                                                                    |                       |                              |                       |                                                                                                    |               | 1                                                                                                    |         |                                                                                                    |           |                       |                              |
|                                                                     |                                 |                                          |                      |                   | -         |        |                                          |        |             |                                | 1.5 หมายสารร้างสมาญ์ชาตรีพิ                                                                                                    |                       |                              |                       |                                                                                                    |               | 1                                                                                                    |         |                                                                                                    |           |                       |                              |
| A50-11)                                                             |                                 | -                                        |                      |                   |           |        |                                          |        |             |                                | 3.2 พระสต์ เป็นวย                                                                                                    |                       |                              | . (                   |                                                                                                    |               | S                                                                                                    |         | i                                                                                                    |           |                       |                              |
|                                                                     |                                 | S                                        |                      |                   | -         |        |                                          |        |             |                                | . 3.3 พระสะบัตร                                                                                                    |                       |                              |                       |                                                                                                    | _             |                                                                                                    |         |                                                                                                    |           |                       |                              |
| nu.                                                                 |                                 |                                          |                      | -                 | 2 1       | -      |                                          |        | 2           |                                | . 3.4 หมาตด นี้ข้างหมือง                                                                                                    |                       |                              |                       |                                                                                                    |               |                                                                                                    |         |                                                                                                    |           |                       |                              |
| ead ColU                                                            |                                 |                                          |                      |                   | S         | -      | -                                        |        |             |                                | 4. eueraju                                                                                                    |                       |                              |                       |                                                                                                    |               |                                                                                                    |         |                                                                                                    |           |                       |                              |
| unie (tow)                                                          |                                 | -                                        |                      |                   | -         | -      | -                                        |        | -           |                                | . 4.1 หมายคำคากในเช                                                                                                    |                       |                              |                       |                                                                                                    |               |                                                                                                    |         |                                                                                                    |           |                       |                              |
| 51                                                                  |                                 |                                          |                      |                   |           |        |                                          |        |             |                                | 5. đun                                                                                                    |                       |                              |                       |                                                                                                    |               |                                                                                                    |         |                                                                                                    |           |                       |                              |
| - da                                                                |                                 |                                          |                      |                   | -         |        |                                          |        |             |                                | 5.1 າຄະສະສາອາເມດີລະຫະຫາດອະເທີນ (20%)                                                                                                    |                       |                              | -                     |                                                                                                    |               | -                                                                                                    |         |                                                                                                    |           |                       |                              |
| . Fastern                                                           |                                 | 1                                        |                      |                   |           |        | 2                                        |        |             | - 2010                         | สาขานเป็นแทวใหญ่จะเป็น                                                                                                    |                       |                              | -                     |                                                                                                    |               |                                                                                                    |         | 2                                                                                                    | -         |                       |                              |
| Man and do assessment for the formation that the                    | and the second second           | uluu - bo - kbank us                     | a Barratani anda Sur | 1. T. N.          |           |        |                                          |        |             |                                | KarnaGasi sura (Mi                                                                                                    |                       |                              |                       |                                                                                                    |               |                                                                                                    |         |                                                                                                    |           |                       |                              |
| We also and the local day of the wet and and then                   | sidestable and                  | en alter and a state of the              |                      | 1                 |           |        |                                          |        | diameter.   | 110.10                         | านนั้งขึ้น                                                                                                    |                       |                              | -                     |                                                                                                    | -             |                                                                                                    | -       |                                                                                                    |           | -                     |                              |
| น้ำก้านแล้นสำนึงสำนานได้มีการบริเวณนี้หมาใช้เหม่เรื่องไม่มาได้เหมือ | การปลื่อนหม่องหมือ              | and a the two Mer and                    | น ประจำนาย จำหรือม   | in the sheep      |           |        |                                          |        |             |                                | Constants                                                                                                    |                       |                              | -                     |                                                                                                    |               |                                                                                                    |         |                                                                                                    |           |                       |                              |
| นักสายแห่งสำนักสารที่มีการเปลี่ยนแปลเมาสาย                          |                                 |                                          |                      |                   |           |        |                                          |        | t           |                                | a second second se                                                                                                    | and the second second | multiplicita all and on a    | an standad            | al and a second second s |               |                                                                                                    |         |                                                                                                    |           |                       | 1                            |
| ແມ່ນແຫ່ນການການເຈົ້າການແຮງມີຮັບການແກ່ທຽນ ໃນແປນແມ່ນແຮກເປັນແຮ່ນ        | a mbilina may dian              | nanimasi ingi                            |                      | muels             |           |        |                                          |        | (745)       |                                | <ul> <li>Additional and the state of the state of the</li></ul> |                       | and and the state of         | and the second second |                                                                                                    |               |                                                                                                    |         |                                                                                                    |           |                       | Anterestingen                |
| anana in provi sa matsi na dise dan dan                             | and of the second second second | and free particular free free particular |                      | (A) ((1) ()       |           |        |                                          |        |             |                                | <ul> <li>A strategy as the second of the second second s</li></ul>                                                                                                    | and age in the s      | a sub-transfer to receive an | n name a st           | and the second second                                                                                                    |               |                                                                                                    |         |                                                                                                    |           |                       | (Astronomic activity)        |
| formbroaden endinge endlingerichte engelingerichter die E           |                                 |                                          |                      |                   |           |        |                                          |        |             |                                | <ul> <li>A result of the result of the second state of the second second se</li></ul> | an real vents         | 200000000029679679800        | ALC: NASS             | ALCONTO LA CAUSA VAL                                                                                                    |               |                                                                                                    |         |                                                                                                    |           |                       | 1                            |
|                                                                     |                                 |                                          |                      |                   |           |        |                                          |        |             |                                | with a real cardinal participation and cardinal and approximately as                                                                                                    |                       |                              |                       |                                                                                                    |               |                                                                                                    |         |                                                                                                    |           |                       |                              |

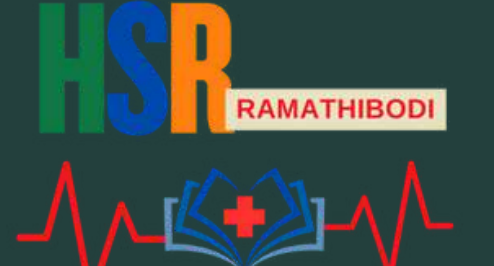

#### 3. ประเภทร่วมทุนวิจัย

### ตัวอย่าง ตารางแจกแจงงบประมาน (CR-04) โครงการให้บริการรับทำวิจัย (แหล่งทุนภายนอก)

#### การให้บริการรับทำวิจัย งบประมาณ ผ่าน สถาบันบริหารจัดการเทคโนโลยีและนวัตกรรม (iNT)

#### แหล่งทุนภายนอก

| รายละเอีย                                                                                       | ยดเงินงวดจำแนกตามง | เบค่าใช้จ่ายขอ    | งโครงการให้บริการ | รรับทำวิจัย (แม | หล่งทุนภายนอก) |        |                                            | CR04                 |  |  |  |
|-------------------------------------------------------------------------------------------------|--------------------|-------------------|-------------------|-----------------|----------------|--------|--------------------------------------------|----------------------|--|--|--|
| ชื่อโครงการ                                                                                     |                    |                   |                   |                 | งบประมาณ       |        | ระยะเวลา (เดือน                            | )                    |  |  |  |
| หน่วยงานว่าจ้าง                                                                                 |                    |                   |                   |                 |                |        |                                            |                      |  |  |  |
| ชื่อหัวหน้าโครงการ                                                                              | สังกัด : ภาควิชา   |                   |                   | คณะ/สถาบัน      | 4              |        | 🔘 กองคลัง มหาวิทยาลัยบริหารจัดการรายได้ให้ |                      |  |  |  |
| โทรศัพท์มือถือ                                                                                  | E-mail             |                   |                   |                 |                |        | 🔵 ส่วนงาน บ                                | ริหารจัดการรายได้เอง |  |  |  |
| ชื่อผู้ประสานงานโครงการ                                                                         | โทรศัพท์           | มือใ              | a                 | E-mai           | il             |        |                                            |                      |  |  |  |
|                                                                                                 | เงินงวดส่วงหน้า    | งวดที่ 1          |                   | งวดที่ 2        |                | 4      | วดที่ 3                                    | งบประมาณรวม          |  |  |  |
| ประเภทรายจ่าย                                                                                   | (ถ้ามี)            | เงินงวด           | ผืนประกันผลงาน    | เงินงวด         | ผืนประกันผลงาน | ผินงวด | ฝืนประกันผลงาน                             | ตลอดโครงการ          |  |  |  |
| 1. หมวดคำตอบแทน                                                                                 |                    |                   |                   |                 |                |        |                                            |                      |  |  |  |
| 1.1 หมวดค่าตอบแทนบุคคลภายใน ม.มหิดล (Payroll)                                                   |                    |                   |                   |                 |                |        |                                            |                      |  |  |  |
| หมวดค่าตอบแทน (โปรดแยกสังกัดให้ขัดเจน)                                                          |                    |                   |                   |                 |                |        |                                            |                      |  |  |  |
| สังกัด จำนวนท่าน                                                                                |                    |                   |                   |                 |                |        |                                            |                      |  |  |  |
| - อาจารย์ ก. (เดือนละบาท) (ระยะเวลาเดือน )                                                      |                    |                   |                   |                 |                |        |                                            |                      |  |  |  |
| - อาจารย์ ข. (เดือนละบาท) (ระยะเวลาเดือน )                                                      |                    |                   |                   |                 |                |        |                                            |                      |  |  |  |
| สังกัด จำนวนท่าน                                                                                |                    |                   |                   |                 |                |        |                                            |                      |  |  |  |
| - อาจารย์ ก. (เดือนละบาท) (ระยะเวลาเดือน )                                                      |                    |                   |                   |                 |                |        |                                            |                      |  |  |  |
| - อาจารย์ ข. (เดือนละบาท) (ระยะเวลาเดือน )                                                      |                    |                   |                   |                 |                |        | 1 1                                        |                      |  |  |  |
| 1.2 ค่าตอบแทนบุคคลภายนอก ม.มหิดล (AP)                                                           |                    |                   |                   |                 |                |        | 1 1                                        |                      |  |  |  |
| - นาย ก. สังกัด                                                                                 |                    |                   |                   |                 |                |        |                                            |                      |  |  |  |
| - นาย ข. สังกัด (เดือนละบาท) (ระยะเวลา เดือน ) เลขที่ Vendor                                    |                    |                   |                   |                 |                |        |                                            |                      |  |  |  |
| 2. งบดำเนินงาน                                                                                  |                    |                   |                   |                 |                |        |                                            |                      |  |  |  |
| 2.1 หมวดค่าใช้สอย                                                                               |                    |                   |                   |                 |                |        |                                            |                      |  |  |  |
| 2.2 หมวดคำวัสดุ                                                                                 |                    |                   |                   |                 |                |        |                                            |                      |  |  |  |
| 2.3 หมวดค่าใช้จ่ายอื่น ๆ (อาทิ ค่าธรรมเนียมธนาคารในประเทศ/ต่างประเทศ)                           |                    |                   |                   |                 |                |        |                                            |                      |  |  |  |
| 3. ค่าครุภัณฑ์                                                                                  |                    |                   |                   |                 |                |        |                                            |                      |  |  |  |
| 3.1                                                                                             |                    |                   |                   |                 |                |        |                                            |                      |  |  |  |
| 3.2                                                                                             |                    |                   |                   |                 |                |        |                                            |                      |  |  |  |
| 4. ค่าธรรมเนียมบริการรับทำวิจัยฯ                                                                |                    |                   |                   |                 |                |        |                                            |                      |  |  |  |
| 4.1 หมวดค่าธรรมเนียมอุดหนุนสถาบัน (≥10%)                                                        |                    |                   |                   |                 |                |        |                                            |                      |  |  |  |
| - ค่าธรรมเนียนมหาวิทยาลัย (4%)                                                                  |                    |                   |                   |                 |                |        |                                            |                      |  |  |  |
| - ค่าธรรมเนียมส่วนงาน (≥6%)                                                                     |                    |                   |                   |                 |                |        |                                            |                      |  |  |  |
| 5. อื่น ๆ (ถ้ามี)                                                                               |                    |                   |                   |                 |                |        |                                            |                      |  |  |  |
| หักเงินรับสุทธิ                                                                                 |                    |                   |                   |                 |                |        |                                            |                      |  |  |  |
| หักเงินรับส่วงหน้า                                                                              |                    |                   | 1                 |                 | -              |        |                                            |                      |  |  |  |
| ยอดเงินตามสัญญา                                                                                 |                    |                   |                   |                 |                |        |                                            |                      |  |  |  |
| <ol> <li>งหประบวณรวมในแต่ละงาด ระบให้ตรงกับบนใน (สำนวนเป็น) ที่จะได้รับตามนี้อนไขสัง</li> </ol> | ນໜາ/ຫັວສຸດລາ       | 0. <sup>4</sup> 0 |                   | ารักษารักโล     |                | ordo.  |                                            | พ้อหม้อง่อมขอม       |  |  |  |

#### แหล่งทุนภายนอก (ต่างประเทศ)

| ชื่อโครงการ                                                                          |                           |
|--------------------------------------------------------------------------------------|---------------------------|
| หน่วยงานว่าจ้าง                                                                      |                           |
| ชื่อหัวหน้าโครงการ                                                                   | สังกัด : ภาค <sup>3</sup> |
| โทรศัพท์                                                                             | . E-mail                  |
| ชื่อผู้ประสานงานโครงการ                                                              | โทรศัพท์                  |
| ประเภทรายจ่าย                                                                        | สกุลเงินต                 |
| 1. หมวดค่าดอบแทนบุคลากร (โปรดระบุ)                                                   |                           |
| 1.1 หมวดค่ำดอบแทบบุลคลกายใน มมพิดล (Payroll)                                         |                           |
| หมวดค่าดอบแทน (โปรดแยกสังกัดให้ชัดเจน)                                               |                           |
| สังกัด จำนวนท่าน                                                                     |                           |
| - อาจารย์ ก.    (เดือนสะบาท) (ระยะเวลาเดือน )                                        |                           |
| - อาจารย์ ข. (เดือนละบาท) (ระยะเวลา เดือน )                                          |                           |
| สังกัด จำนวนท่าน                                                                     |                           |
| - อาจารย์ ก. (เดือนสะ บาท) (ระยะเวลา เดือน )                                         |                           |
| - อาจารย์ ข. (เดือนละบาท) (ระยะเวลาเดือน )                                           |                           |
| 1.2 ล่าดอบแทนบุลลลภายนอก มมพิดส (AP)                                                 |                           |
| - นาย ก. สังกัด                                                                      |                           |
| - นาย ข. สังกัด                                                                      |                           |
| 2. งบดำเนินงาน                                                                       |                           |
| 2.1 หมวดค่าใช้สอย                                                                    |                           |
| 2.2 หมวดคำวัสดุ                                                                      |                           |
| 2.3 หมวดค่าใช้จ่ายอื่น ๆ (อาที ค่าธรรมเนียมธนาคารในประเทศ/ต่างประเทศ)                |                           |
| 3. ค่าครุภัณฑ์                                                                       |                           |
| 3.1                                                                                  |                           |
| 3.2                                                                                  |                           |
| 4. ค่าธรรมเนียมบริการรับทำวิจัยฯ                                                     |                           |
| 4.1 หมวดค่าธรรมเนียมอุดหนุนสถาบัน (≥10%)                                             |                           |
| - ค่าธรรมเนียมมหาวิทยาลัย (4%)                                                       |                           |
| - ค่าธรรมเนียมส่วนงาน (≥6%)                                                          |                           |
| 5. อื่น ๆ (ถ้ำมี)                                                                    |                           |
| รวมทั้งสิ้น                                                                          |                           |
| * งบประมาณรวมในแต่ละงวด ระบุให้ดรงกับวงเงิน (จำนวนเงิน) ที่จะได้รับตามเงื่อนไขสัญ    | ญา/ข้อตกสง                |
| **กรณีมีค่าธรรมเนียมธนาคารหรือค่าใช้จ่ายอื่นๆ ระพว่างการรับเงินเกิดขึ้นขอให้หักจากหม | าวตงบต่ำเนินงานโค         |
| ***กรณีที่งบตำเนินงานไม่เพียงพอขอทักทักเงินจากค่าตอบแทนของทัวหนักโครงการ             |                           |
|                                                                                      |                           |

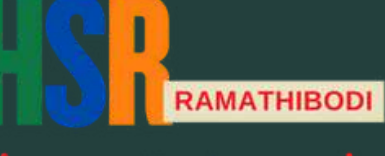

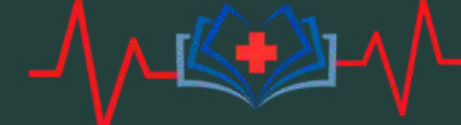

#### Offices of Health Science Research

|        | รายละเอียดเงินงวดจำแ | นกตามงบค่าใช้จ่ายของโค | ารงการให้บริการรับทำวิ | จัย (แหล่งทุนภายนอก) |                                 |                 | CR04        |  |  |  |  |  |  |  |
|--------|----------------------|------------------------|------------------------|----------------------|---------------------------------|-----------------|-------------|--|--|--|--|--|--|--|
|        |                      |                        | งบประมาณ               |                      | ระยะเวลา (เดือน)                |                 |             |  |  |  |  |  |  |  |
|        |                      |                        |                        |                      |                                 |                 |             |  |  |  |  |  |  |  |
| ฑ      |                      |                        | คณะ/สถาบัน             |                      |                                 |                 |             |  |  |  |  |  |  |  |
|        |                      |                        | -                      |                      | 🕖 ส่วนงาน บริหารจัดการรายได้เอง |                 |             |  |  |  |  |  |  |  |
|        | มือถือ               | E-mail                 |                        |                      |                                 |                 |             |  |  |  |  |  |  |  |
| 439    | พี่ 1                | 438                    | ที่ 2                  | 428                  | เพื่3                           | งบประมาณรวมห    | เตอตโครงการ |  |  |  |  |  |  |  |
| เส้ญญา | สกลเงินบาท           | สกสเงินตามสัญญา        | สกลเงินบาท             | สกสเงินดามสัญญา      | สกลเงินบาท                      | สกสเงินตามสัญญา | สกสเงินบาท  |  |  |  |  |  |  |  |
|        |                      |                        |                        |                      |                                 |                 |             |  |  |  |  |  |  |  |
|        |                      |                        |                        |                      |                                 |                 |             |  |  |  |  |  |  |  |
|        |                      |                        |                        |                      |                                 |                 | į           |  |  |  |  |  |  |  |
|        |                      |                        |                        |                      |                                 |                 |             |  |  |  |  |  |  |  |
|        |                      |                        |                        |                      |                                 |                 |             |  |  |  |  |  |  |  |
|        |                      |                        |                        |                      |                                 |                 |             |  |  |  |  |  |  |  |
|        |                      |                        |                        |                      |                                 |                 |             |  |  |  |  |  |  |  |
|        |                      |                        |                        |                      |                                 |                 |             |  |  |  |  |  |  |  |
|        |                      |                        |                        |                      |                                 |                 |             |  |  |  |  |  |  |  |
|        |                      |                        |                        |                      |                                 |                 |             |  |  |  |  |  |  |  |
|        |                      |                        |                        |                      |                                 |                 |             |  |  |  |  |  |  |  |
|        |                      |                        |                        |                      |                                 |                 |             |  |  |  |  |  |  |  |
|        |                      |                        |                        |                      |                                 |                 |             |  |  |  |  |  |  |  |
|        |                      |                        |                        |                      |                                 |                 |             |  |  |  |  |  |  |  |
|        |                      |                        |                        |                      |                                 |                 |             |  |  |  |  |  |  |  |
|        |                      |                        |                        |                      |                                 |                 |             |  |  |  |  |  |  |  |
|        |                      |                        |                        |                      |                                 |                 |             |  |  |  |  |  |  |  |
|        |                      |                        |                        |                      |                                 |                 |             |  |  |  |  |  |  |  |
|        |                      |                        |                        |                      |                                 |                 |             |  |  |  |  |  |  |  |
|        |                      |                        |                        |                      |                                 |                 |             |  |  |  |  |  |  |  |
|        |                      |                        |                        |                      |                                 |                 |             |  |  |  |  |  |  |  |
|        |                      |                        |                        |                      |                                 |                 |             |  |  |  |  |  |  |  |
|        |                      |                        |                        |                      |                                 |                 |             |  |  |  |  |  |  |  |
|        |                      |                        |                        |                      |                                 |                 |             |  |  |  |  |  |  |  |
|        | ถงที่อ               |                        | 5                      | ถงชื่อ               |                                 | I I             |             |  |  |  |  |  |  |  |
| งการ   | (                    | )                      |                        | (                    | )                               |                 |             |  |  |  |  |  |  |  |
|        |                      |                        |                        | หัวหน้าส่วนงาน/รอง   | หัวหน้าส่วนงาน ที่ได้รับมอบ     | เหมาย           |             |  |  |  |  |  |  |  |

### ข้อแนะน้ำ การจัดทำแบบฟอร์มแจกแจงรายละเอียด ค่าใช้จ่ายแหล่งทุนภายนอก

เนื่องจากการเบิกจ่ายงบประมาณวิจัย มีหลายหน่วยงานที่เกี่ยวข้อง เพื่อให้เอกสารไม่ถูกตีกลับมาแก้ไข ทำให้เกิดความล่าช้า จึงมีข้อ แนะนำในการเตรียมเอกสาร ดังนี้

- ขนาดตัวอักษรในแบบฟอร์มให้ใช้ font ขนาด 16
- ไม่ทำสี / Highlight ในแบบฟอร์ม
- ไม่แก้ไข / ลบ /ขูดขีด ข้อความต่างๆ

1. ค่าตอบแทน : ขอให้ระบุ ชื่อและสังกัด ให้ชัดเจน กรณีเป็นบุคคลภายนอกมหาวิทยาลัย ให้แนบสำเนา book bank และ สำเนาบัตรประจำตัวประชาชน (ลงนามรับรองสำเนาเป็นลายเซ็นจริง) กรณีที่จะเปลี่ยนแปลง บุคคลหรือจำนวนเงิน ต้องทำบันทึกผ่าน รองคณบดีฝ่ายวิจัย และต้องได้รับอนุมัติจากแหล่งทุน เท่านั้น

2. ค่าจ้างผู้ช่วยวิจัย (ค่าจ้างผู้ช่วยวิจัย หมายถึงค่าจ้างผู้ช่วยวิจัยเต็มเวลา) : ขอให้ระบุชื่อ ระบุเงินเดือน และช่วงเวลาในการจ้าง ให้ชัดเจน โดยทำคำสั่งจ้างผ่านฝ่ายบริหารทุนมนุษย์

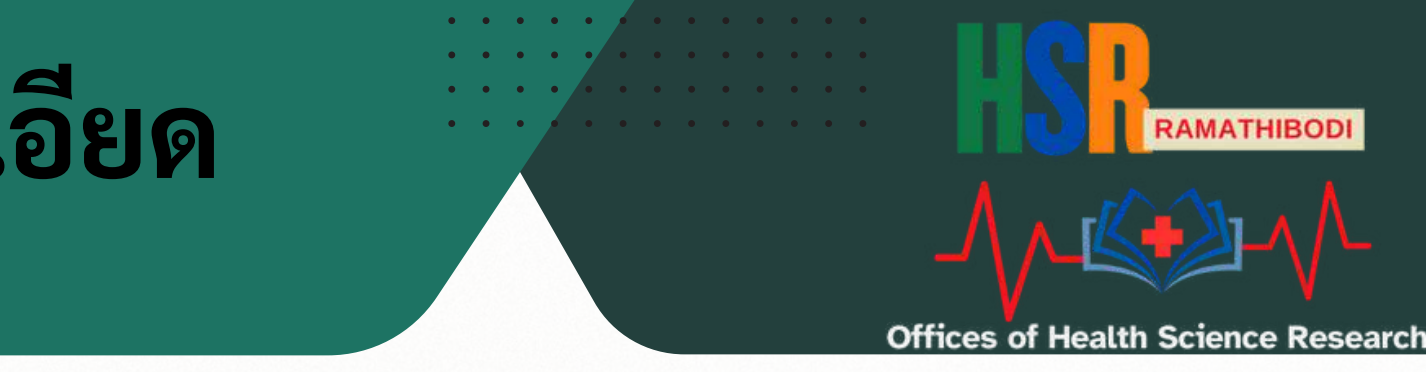

### 2. การแนบแบบแสดงการรับรองทางจริยธรรมการวิจัย และการใช้ทรัพยากรชีวภาพ

้นักวิจัย ต้องแนบแบบแสดงการรับรองจริยธรรมการวิจัยและการใช้ทรัพยากรชีวภาพ พร้อมยื่นข้อเสนอโครงการ หรือ หลังจากทราบว่าได้รับอนุมัติทุน ดังนี้

1. แบบแสดงการรับรองทางจริยธรรมการวิจัยและการใช้ทรัพยากรชีวภาพ มหาวิทยาลัยมหิดล (ฉบับภาษาไทย) หรือ 2. Ethical Clearance Form, Mahidol University (ฉบับภาษาอังกฤษ) โดยสามารถ Download ตาม link ด้านล่างนี้

<u>https://op.mahidol.ac.th/ra/orra\_download/orra\_download-std/</u>

ข้อควรระวัง \*\*\* หากนักวิจัย ไม่แนบแบบแสดงการรับรองจริยธรรมการวิจัยและการใช้ทรัพยากรชีวภาพ ม.มหิดล จะไม่ โอนเงินงวดที่ 1 มาให้กับโครงการ

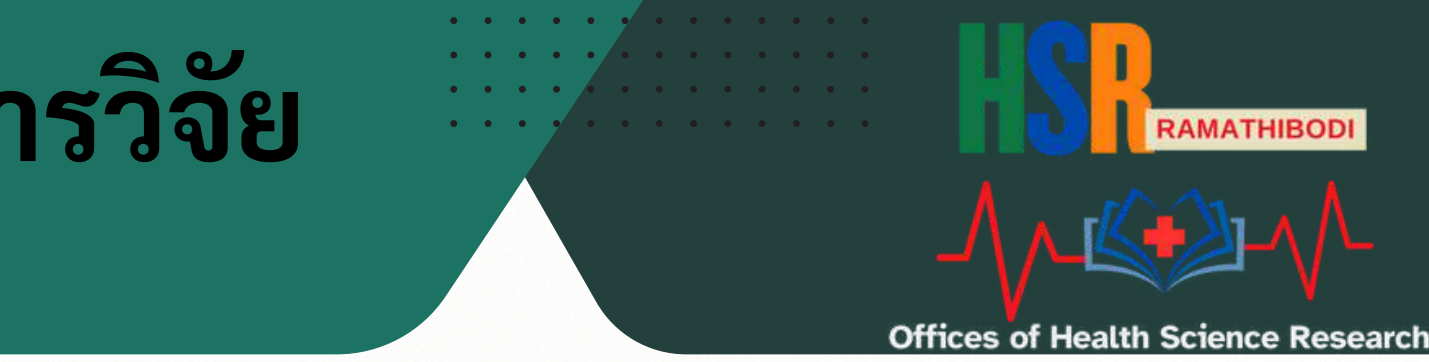

## 3. การเปิดบัญชีโครงการวิจัย

1. นักวิจัย จัดทำ บันทึกขอเปิดบัญชี (ลำดับที่ 21) download แบบฟอร์มได้ที่ <u>https://www.rama.mahidol.ac.th/research/th/fund/national-form</u>

#### ระหว่างการรอทำสัญญา

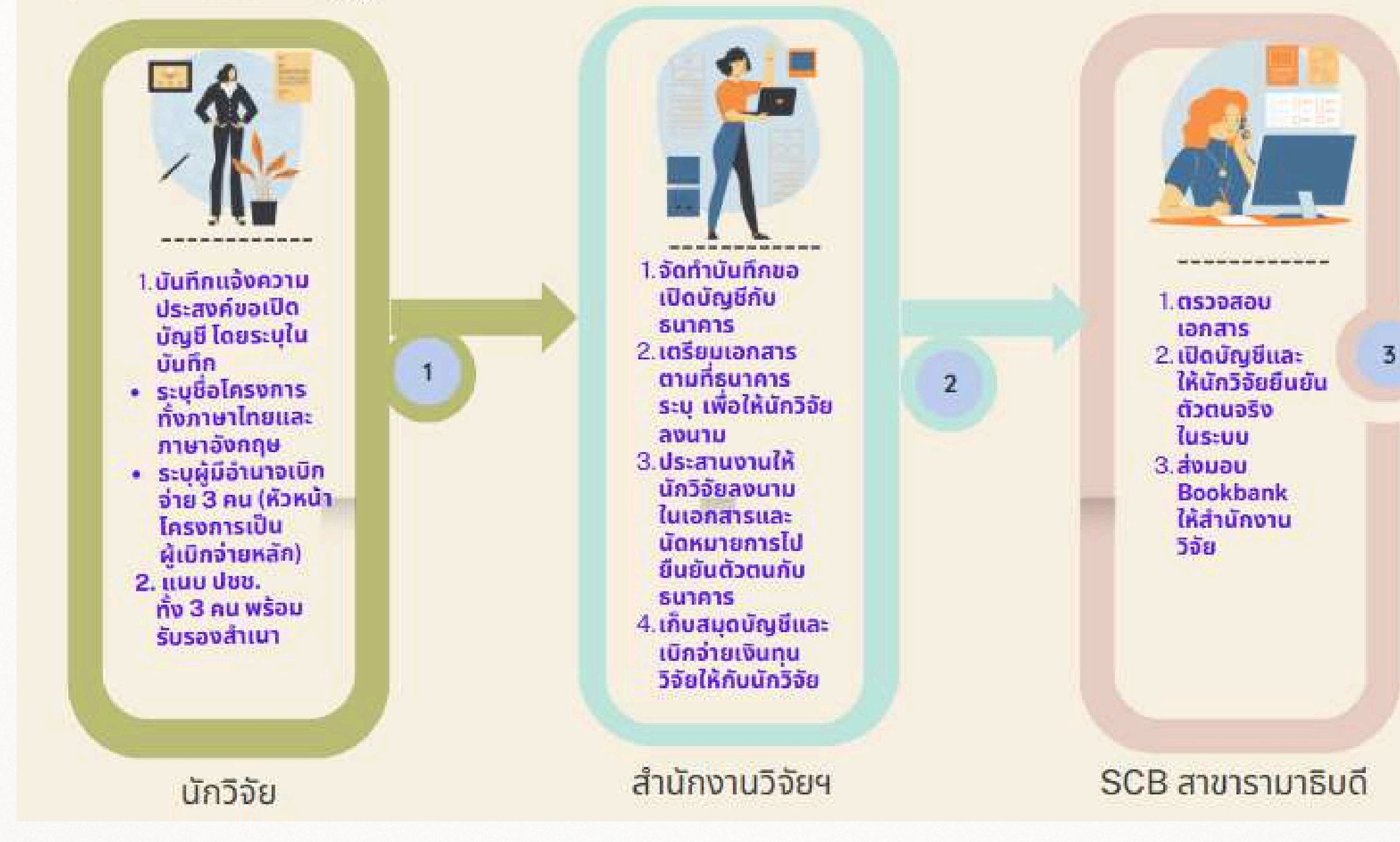

หมายเหตุ : หากนักวิจัยเปิดบัญชีธนาคารอื่น ที่ไม่ใช่ธนาคารไทยพาณิชย์ (SCB) จะต้องรับผิดชอบค่าธรรมเนียม ที่เกิดขึ้น จากการโอนข้ามธนาคาร และไม่สามารถใช้งบประมาณในโครงการ

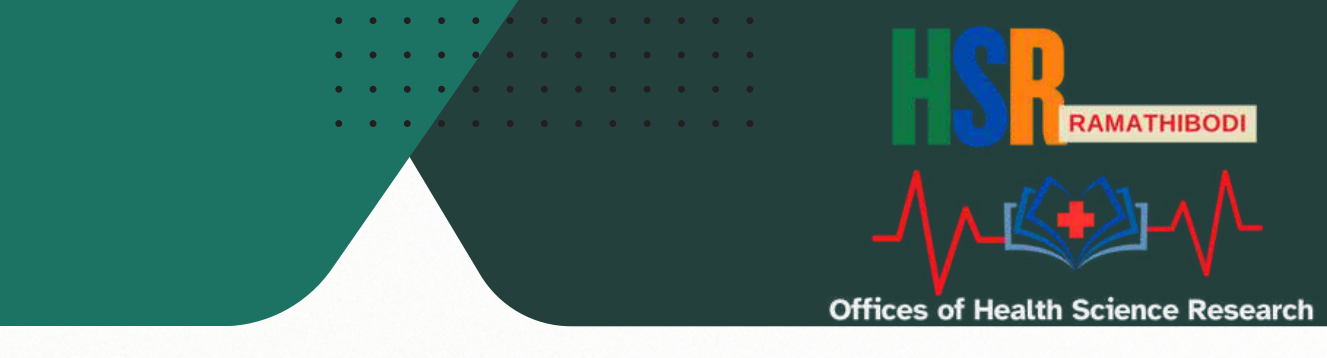

้หัวหน้าโครงการ และผู้ที่มีอำนาจลงนาม เบิก–จ่าย บัญชีโครงการวิจัย จะต้องไปธนาคารด้วย ์ตนเอง พร้อมกันทั้ง 3 ท่าน เพื่อยืนยันตัวตน (ตามข้อกำหนดของธนาคาร)

## 4. ขั้นตอนการเบิกเงินทุนวิจัย

- 4.1 การเบิกเงินงวด
- 4.2 การเบิกจ่ายค่าตอบแทน
- 4.3 การเบิกค่าดำเนินงาน (ค่าใช้สอย ค่าวัสดุ และอื่นๆ)
  - กรณีนักวิจัยสำรองจ่าย
  - กรณีเงินเชื่อ
- กรณีเงินยืม (ยืมเงินโครงการวิจัย หรือ ยืมเงินคณะฯ) และการคืนเงินยืม 4.4 การจ่ายเงินค่ารักษาพยาบาลของผู้เข้าร่วมโครงการวิจัย 4.5 การเบิกจ่ายครุภัณฑ์

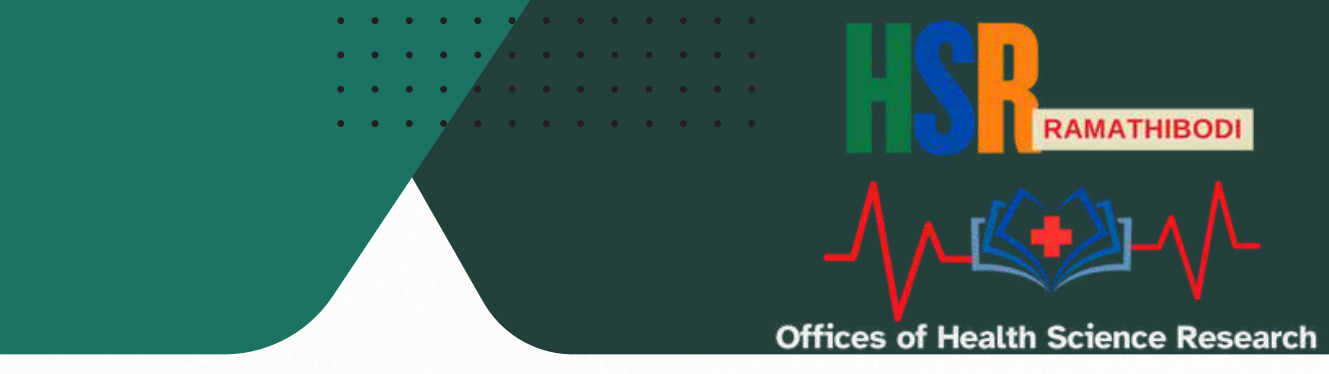

## หน่วยงานที่เกี่ยวข้องกับการเบิกจ่ายเงินทุนวิจัย

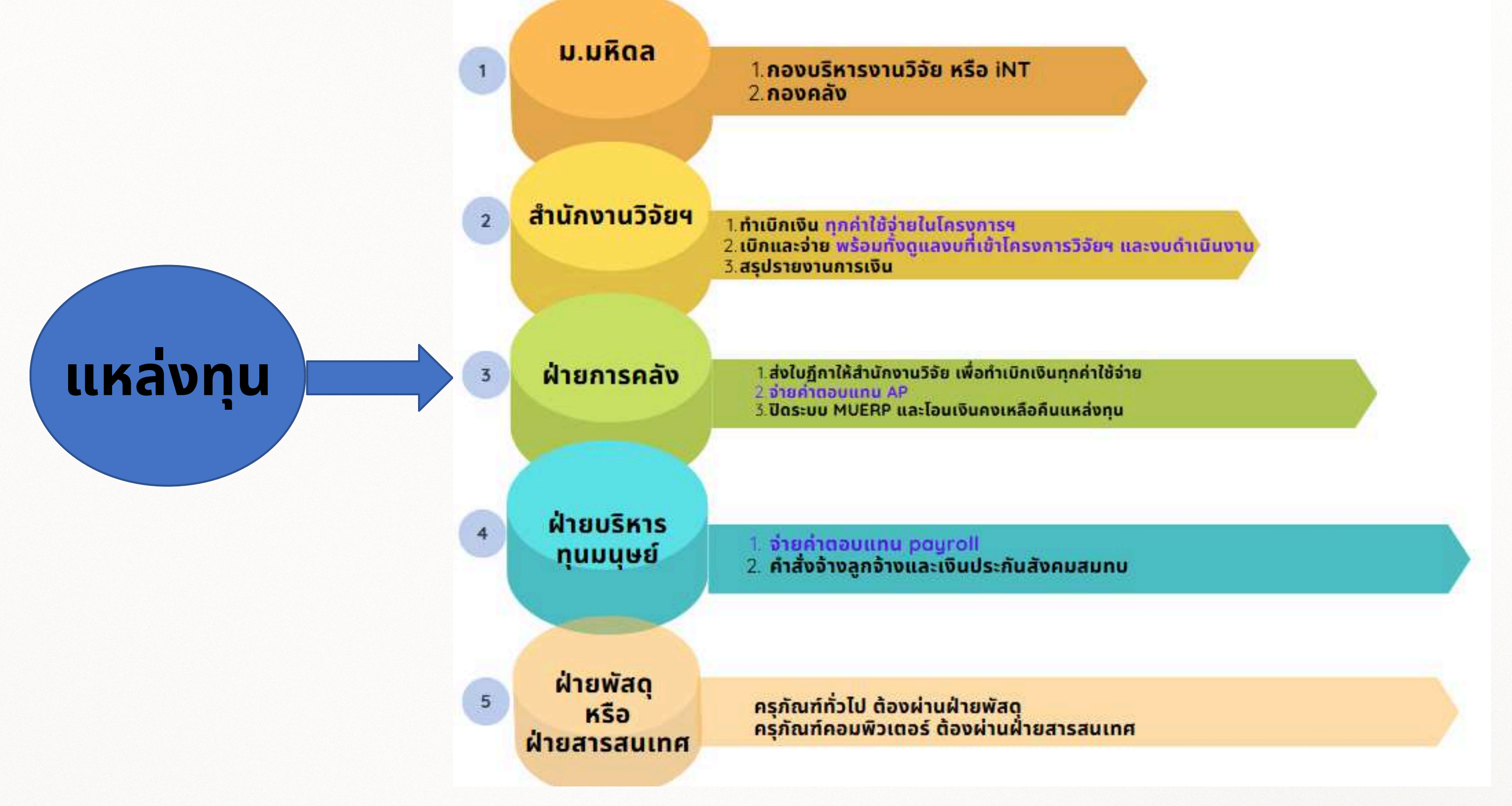

หมายเหตุ: หากเตรียมเอกสาร<u>ไม่ถูกต้องตามระเบียบ อาจก่อให้เกิดความล่าช้า</u>ในการเบิก-จ่ายเงินทุนวิจัย

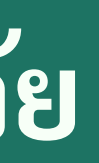

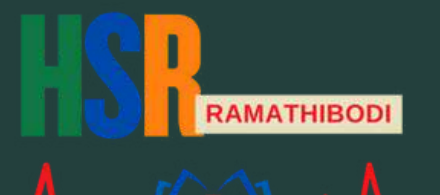

Offices of Health Science Researc

## 4.1 กระบวนการเบิกเงินงวด

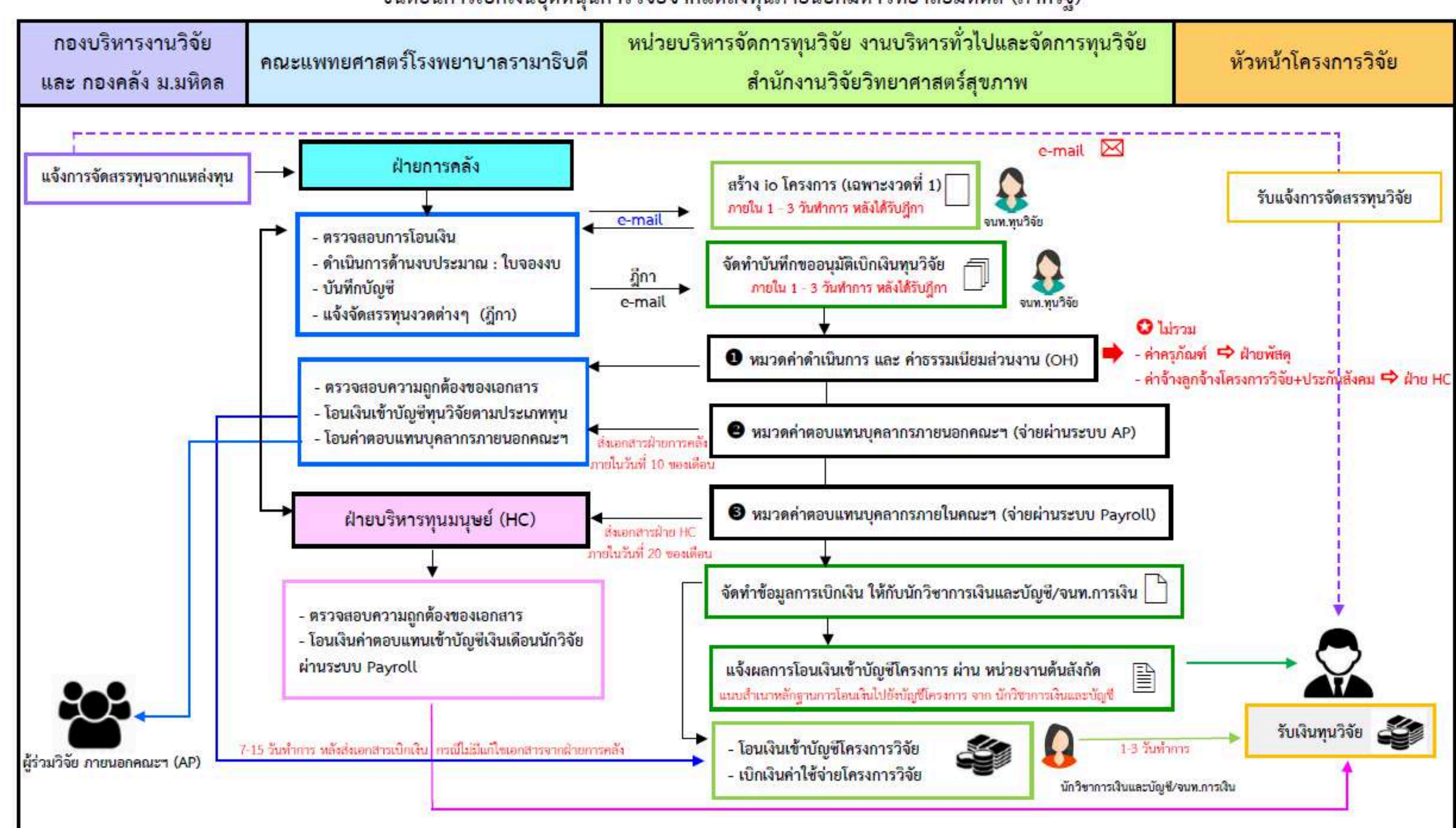

ขั้นตอนการเบิกเงินอุดหนุนการวิจัยจากแหล่งทุนภายนอกมหาวิทยาลัยมหิดล (ภาครัฐ)

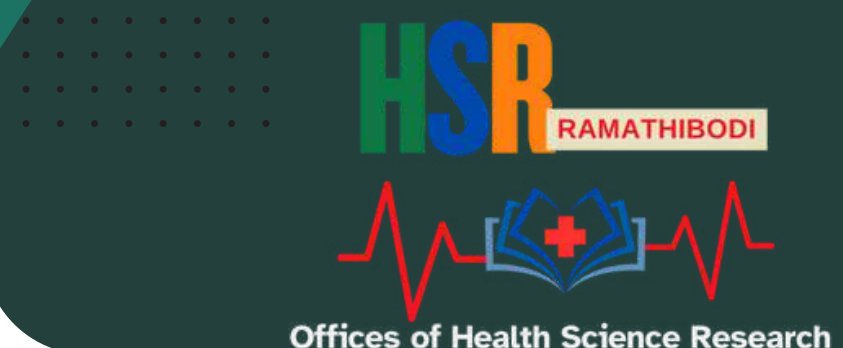

## 4.2 การเบิก-จ่ายค่าตอบแทน

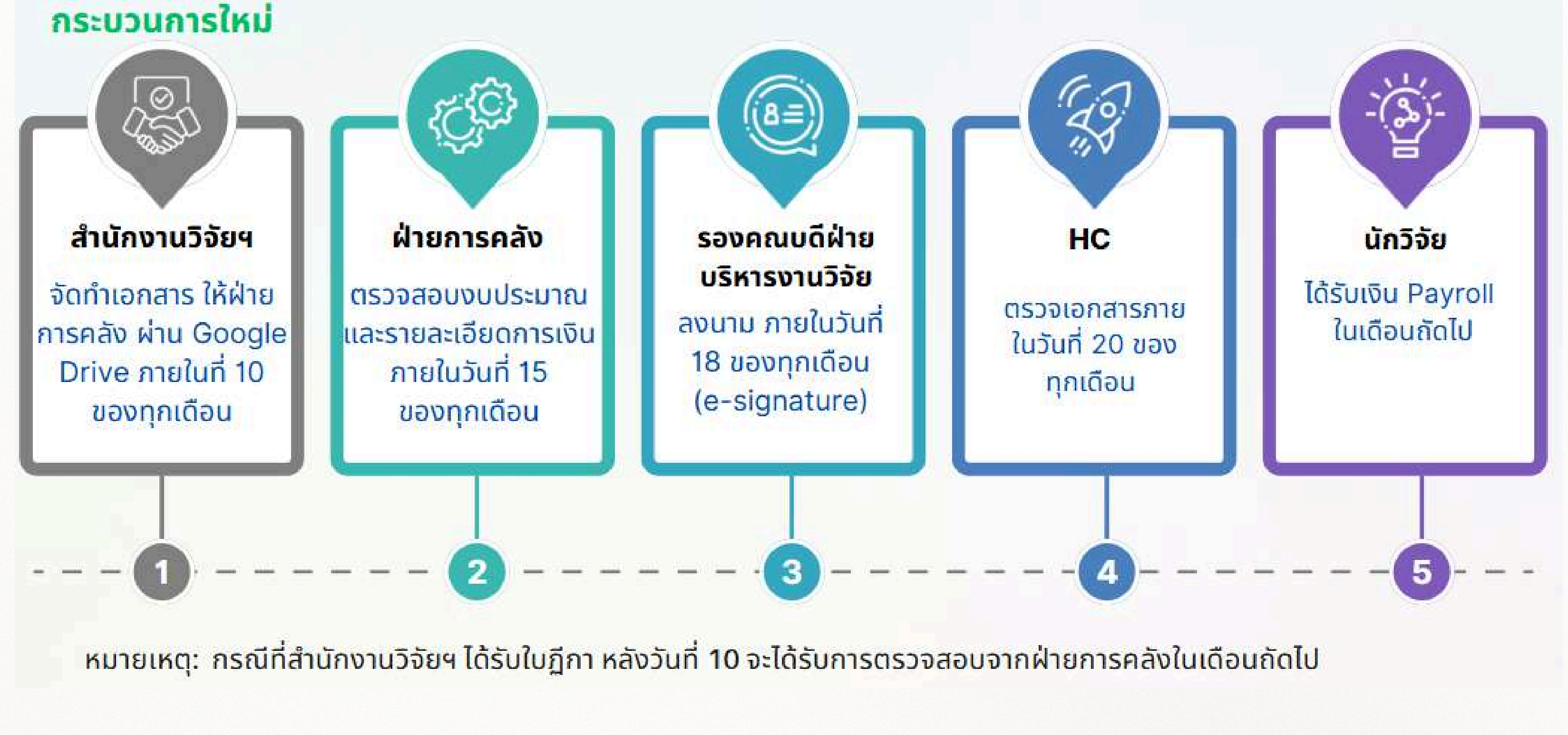

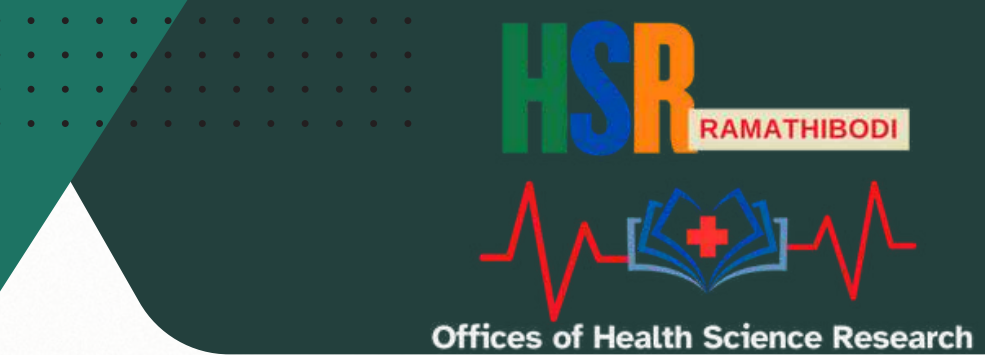

### 4.3 การเบิกค่าดำเนินงาน

### กรณีนักวิจัยสำรองจ่าย

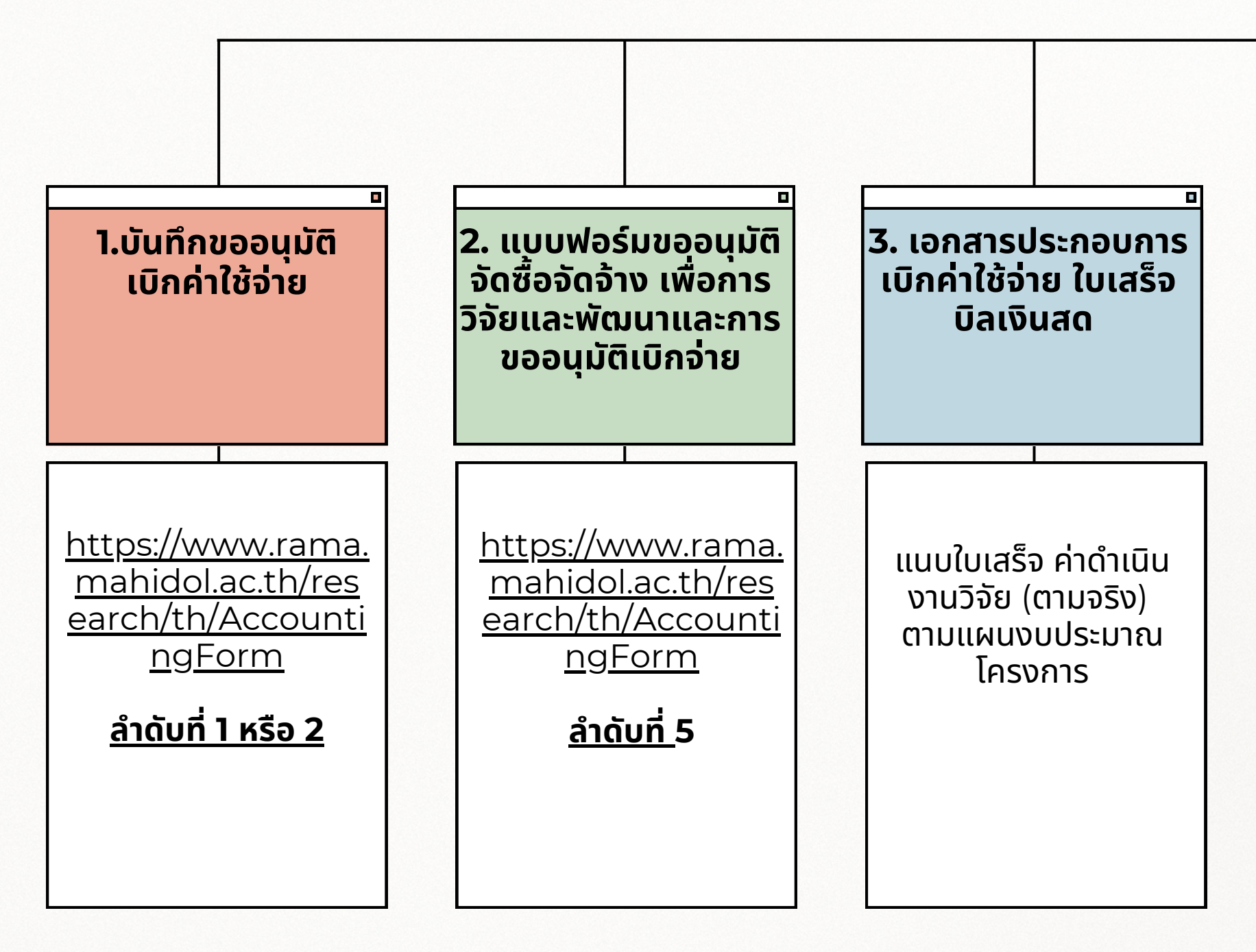

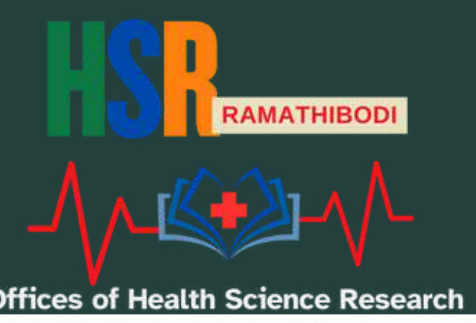

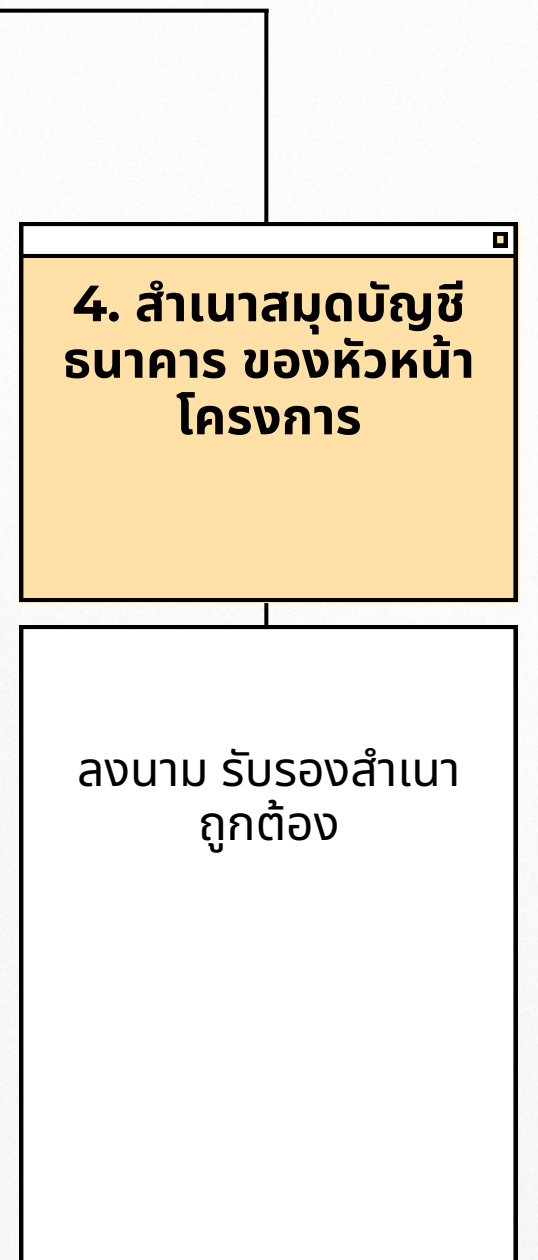

14

### 4.3 การเบิกค่าดำเนินงาน

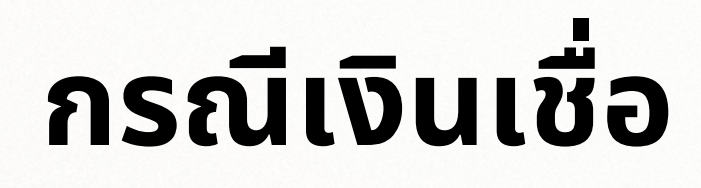

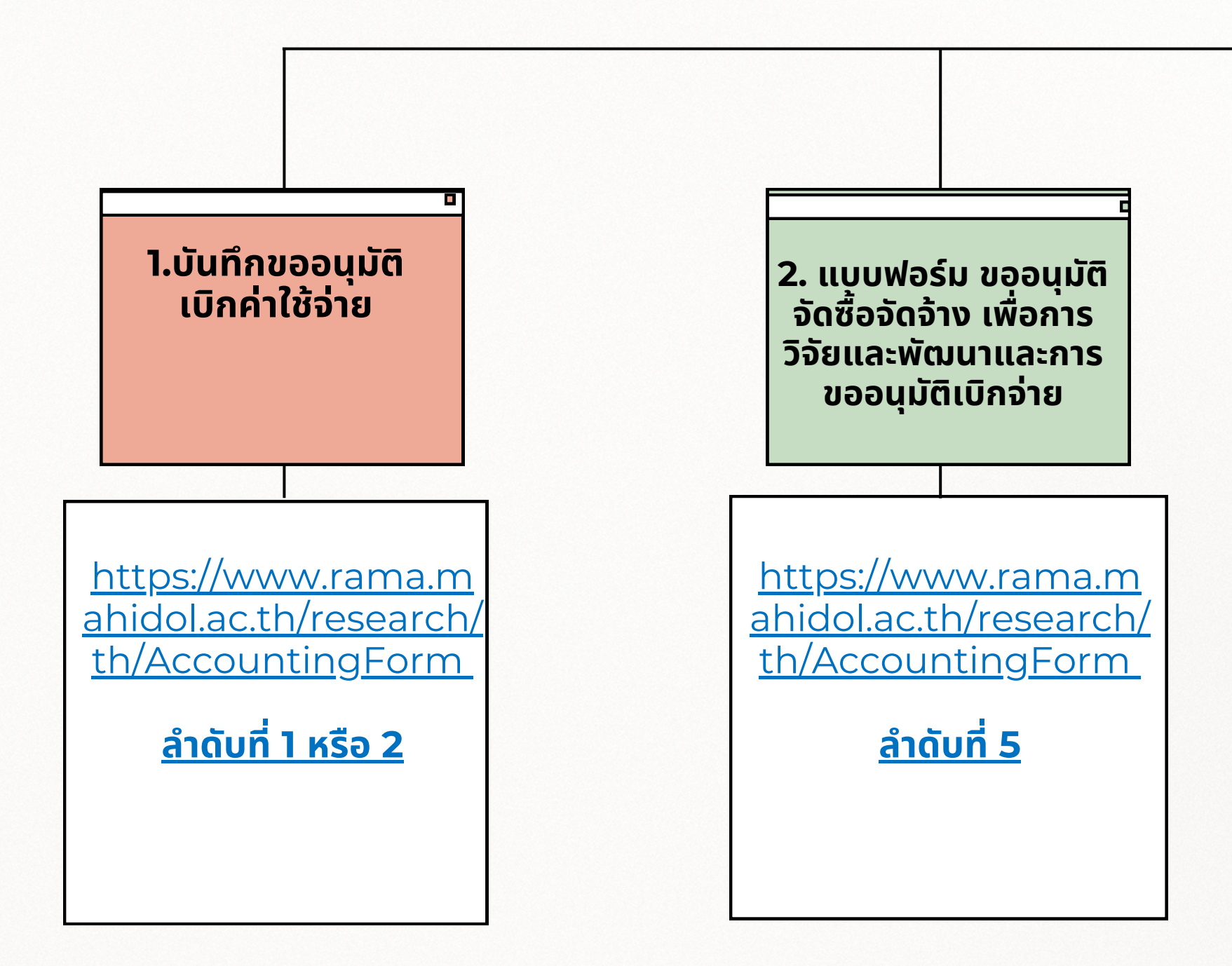

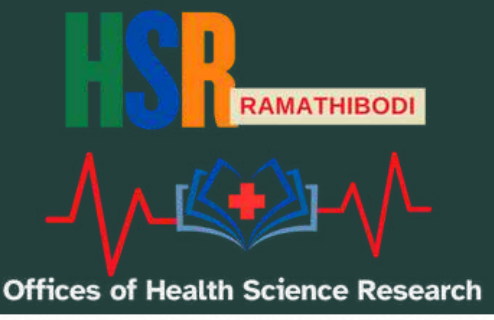

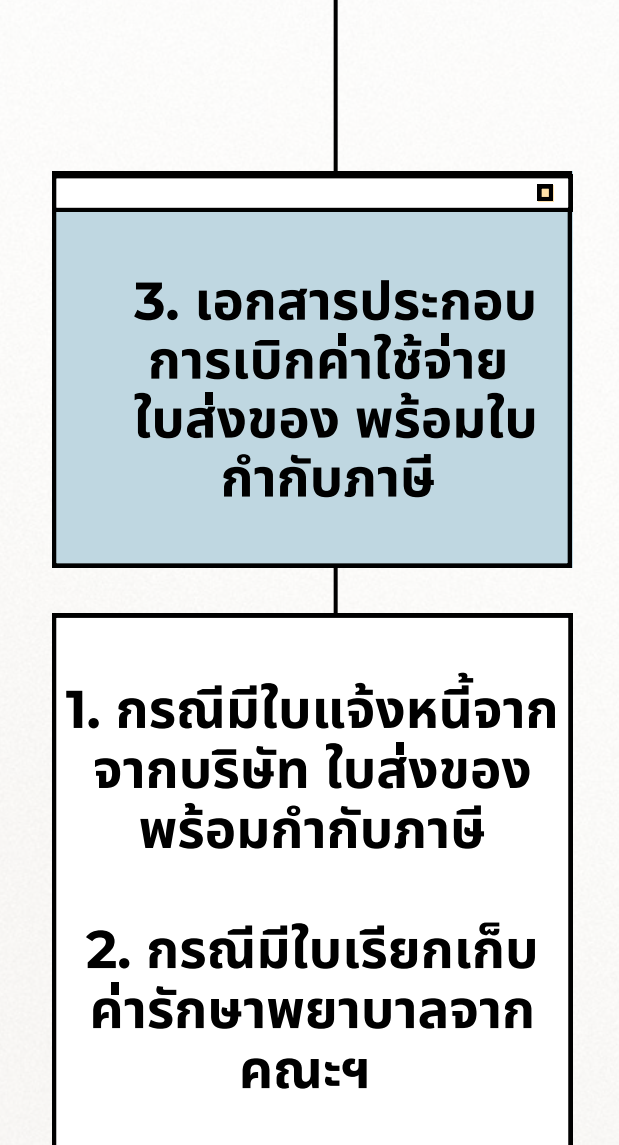

15

## 4.3 การเบิกค่าดำเนินงาน กรณีเงินยืม มี 2 แบบ ดังนี้

#### 1. ยืมเงินโครงการวิจัย

นักวิจัยจัดทำ แบบฟอร์มการยืมเงินโครงการวิจัย ประกอบไปด้วย

- 1. แบบฟอร์มขออนุมัติยืมเงินโครงการ (ลำดับที่ 8)
- 2. สัญญาการยืมเงิน (ลำดับที่ 9)

Download แบบฟอร์ม ได้ที่

https://www.rama.mahidol.ac.th/research/th/ <u>AccountingForm</u>

| 12 10 10 10                                                                                                    | าดวิตา/หย่ายเราย |
|----------------------------------------------------------------------------------------------------|------------------|
| Consultant of the second second second second second second second second second second second second second se | Tear             |
| a                                                                                                    | נוען.            |
| xi                                                                                                    |                  |
| วบท                                                                                                    |                  |
| เรอง ขออนุมตยมเงนโครงการ                                                                                        |                  |
| เรียน รองคณบดีฝ่ายบริหารงานวิจัย                                                                                |                  |
| สิ่งที่แบบเบาด้วย 1 สัยเอเวที่ได้รับการถบบัติจากแหล่งทบ                                                         |                  |
| 2 สักดาวจึงแล้ว                                                                                                 |                  |
| 2. 19999 IDHIY W                                                                                                |                  |
|                                                                                                    |                  |
| ด้วย(ระบุหัวหน้าโครงการ)ได้รับอนุมัติทุน(ร                                                                      | เฮบุแหล่งทุน)    |
| ประเภทโครงการ 🗖 โครงการเดียวระบุชื่อโครงก                                                                       | าร               |
| 🗖 โครงการชุด ระบุชื่อโครงก                                                                                      | ns:              |
| มีความประสงค์จะขออนุมัติยืมเงินเพื่อเป็นค่า                                                                     |                  |
|                                                                                                    |                  |
| ในการนี้ ขออนุมัติยืมเงิน จำนวนบาท (                                                                            | )                |
| เป็นระยะเวลา 3 เดือน ตั้งแต่วันที่ถึงวันที่ถึงวันที่                                                            | โดยมอบหมายให้    |
| เป็นผู้ยืม และโอนเงินเข้าบัญชี เลขที                                                                            | เบ้ญชี           |
| d. d                                                                                                    |                  |
| จงเรยนมาเพอเบรดพจารณาอนุมด จะขอบคุณยง                                                                           |                  |
|                                                                                                    |                  |
|                                                                                                    |                  |
| สงบาม                                                                                                    |                  |
| 1                                                                                                    | )                |
| ้เราะองไก                                                                                                    |                  |
|                                                                                                    | INTANT IA        |
| เมเกน 3 เดอน                                                                                                    |                  |
|                                                                                                    |                  |
|                                                                                                    |                  |
|                                                                                                    |                  |
| ลงนาม                                                                                                    |                  |
| ลงนาม<br>(                                                                                                    |                  |

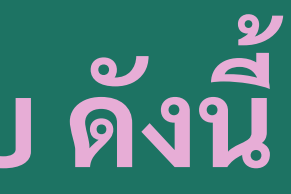

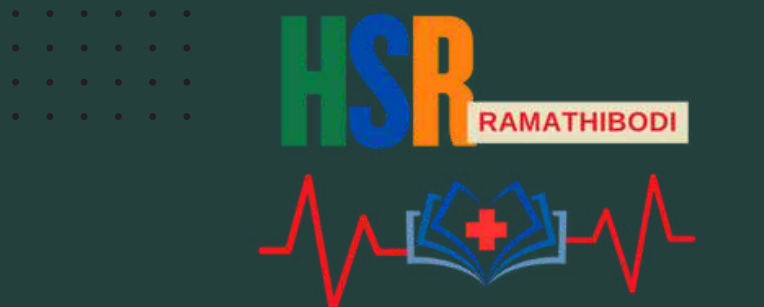

Offices of Health Science Researc

### สามารถยืมเงินโครงการได้ เมื่อได้รับบันทึกแจ้งเงินโอนเข้าบัญชีโครงการ

| สัน                            | ญญาการยืมเงิน                                     | เลขที่                                            |
|--------------------------------|---------------------------------------------------|---------------------------------------------------|
|                                |                                                   | วันครบกำหนด                                       |
| ยื่นต่อ                        | (1)                                               |                                                   |
| ข้าพเจ้า                       | ต่ำเ                                              | แหน่ง                                             |
| โทรศัพท์มือถือ                 | Email                                             |                                                   |
| สังกัด                         |                                                   |                                                   |
| มีความประสงค์ขอยืมเงินจาก.     |                                                   | (2)                                               |
| เพื่อเป็นค่าใช้จ่ายในการ       |                                                   | (3) ดังรายละเอียดต่อไปนี้                         |
|                                |                                                   |                                                   |
|                                |                                                   | บาท                                               |
| (ตัวอักษร                      | ) รวมเงินบาท                                      |                                                   |
| ข้าพเจ้าสัญญา                  | ว่าจะปฏิบัติตามระเบียบของมหาวิทยาลัยมหิด<br>      | ลทุกประการ และจะนำใบสำคัญคู่จ่ายที่ถูกต้อง        |
| พร้อมทั้งเงินเหลือจ่าย (ถ้ามี) | ส่งใช้ภายในกำหนด 15 วัน หลังจากเสร็จสิ้นภ         | ารกิจ คือวันที่                                   |
| ถ้าข้าพเจ้าไม่ส่งตามกำหนด      | ข้าพเจ้ายินยอมให้หักเงินเดือน ค่าจ้าง เบี้ยหวัด ร | บำเหน็จ บำนาญ หรือเงินอื่นใด ที่ข้าพเจ้าพึงได้รับ |
| จากมหาวิทยาลัยมหิดล ชดใช้      | ้เจำนวนเงินที่ยืมไปจนครบถ้วนได้ทันที              |                                                   |
| ลายมีอชื่อ                     | (ผู้ยืม)                                          | วันที่                                            |
|                                |                                                   |                                                   |
| เสนอคณบดี คณะแพทยศา:           | สตร์โรงพยาบาลรามาธิบดี                            | (4)                                               |
| ได้ตรวจสอบแล้ว เห็นสม          | มควรอนุมัติให้ยืมตามใบยืมฉบับนี้ได้ จำนวน         | บาท                                               |
| (                              |                                                   | )                                                 |
|                                |                                                   | e d                                               |
| ลงชื่อ                         |                                                   | วันที                                             |

## การคืนเงินยืม กรณียืมเงินโครงการวิจัย

#### การคืนเงินยืม (กรณียืมเงินโครงการวิจัย)

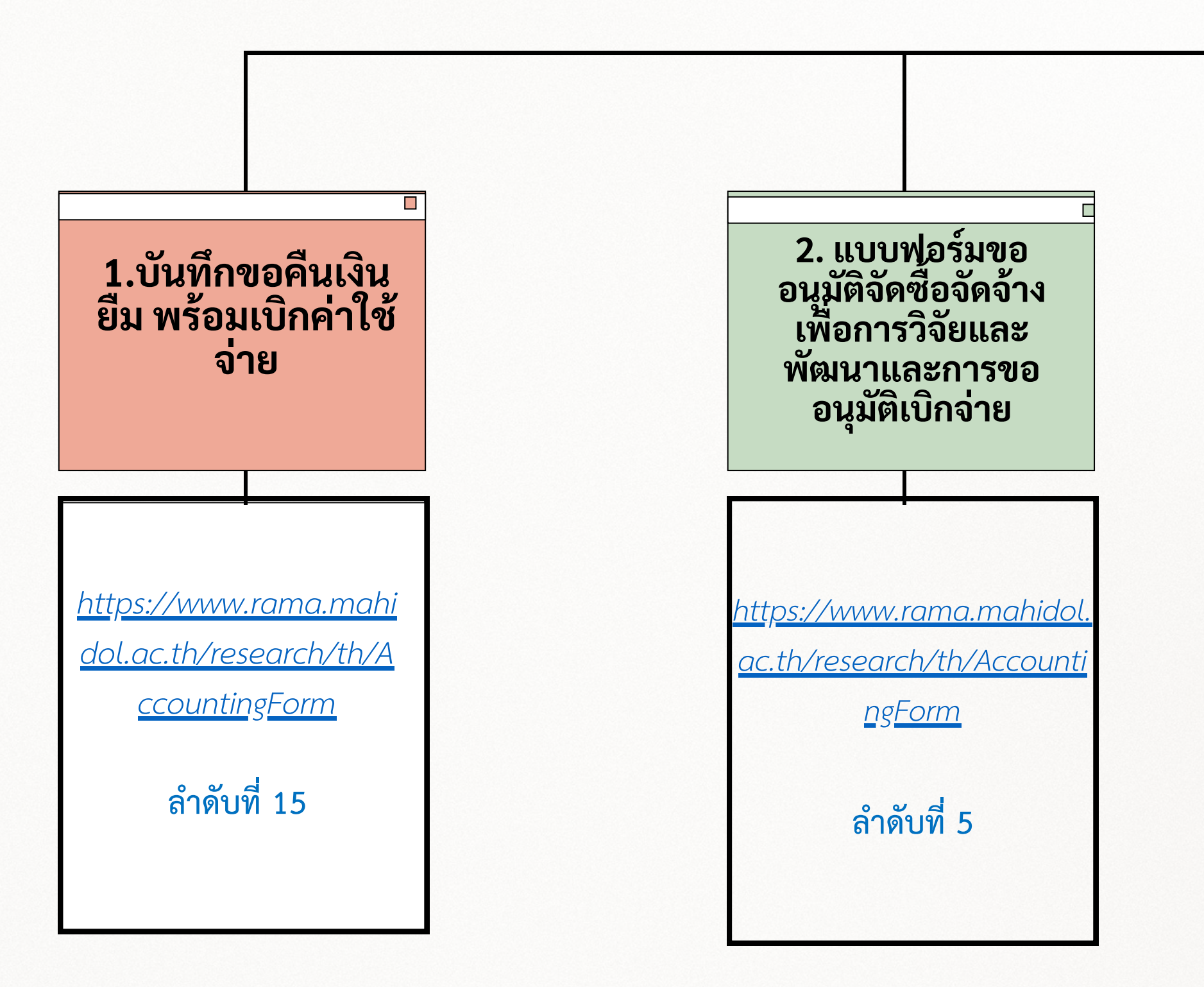

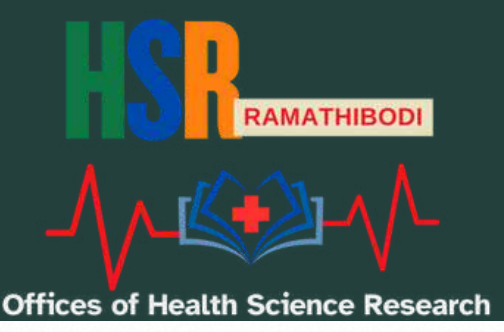

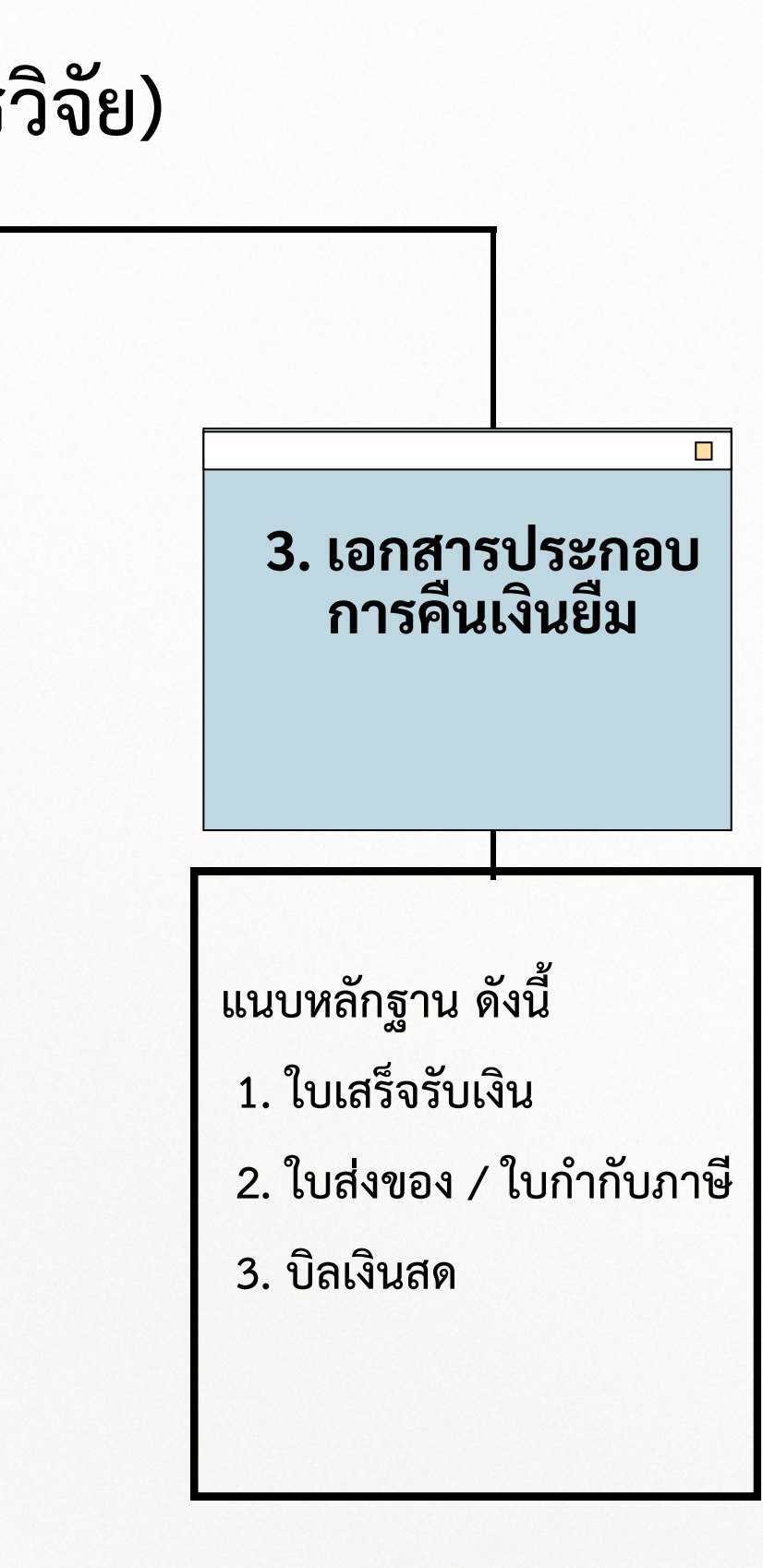

17

## 4.3 การเบิกค่าดำเนินงาน กรณีเงินยืม มี 2 แบบ ดังนี้

#### 2. ยืมเงินคณะา

#### นักวิจัยจัดทำ แบบฟอร์มการยืมเงินคณะๆ ประกอบไปด้วย

- 1. แบบฟอร์มขออนุมัติยืมเงินโครงการ (ลำดับที่ 7)
- 2. สัญญาการยืมเงิน (ลำดับที่ 9)

Download แบบฟอร์ม ได้ที่ https://www.rama.mahidol.ac.th/research <u>/th/AccountingForm</u>

| สามารถยมเงนคณะฯ                                                                                                | เด |
|----------------------------------------------------------------------------------------------------|----|
| ภาควิชา/หน่วยงาน<br>โพร                                                                                        |    |
| ที่                                                                                                    |    |
| วันที่<br>                                                                                                    |    |
| เรียน รองคณบดีฝ่ายบริหารงานวิจัย<br>สิ่งที่แนบมาด้วย 1. สัญญาที่ได้รับการอนุมัติจากแหล่งทุน<br>2. สัญญายีมเงิน |    |
| ด้วย (ระบุหัวหน้าโครงการ) ได้รับอนุมัติทุน (ระบุแหล่งทุน)                                                      |    |
| ประเภทโครงการ 🖵 โครงการเดียวระบุชื่อโครงการ                                                                    |    |
| มีความประสงค์จะขออนุมัติยืมเงินเพื่อเป็นค่า                                                                    |    |
| ในการนี้ ขออนุมัติยืมเงิน จำนวนบาท (บาท ()                                                                     |    |
| เป็นระยะเวลา 6 เดือน ตั้งแต่วันที่ ถึงวันที่ โดยมอบหมายให้                                                     |    |
| เป็นผู้ยิม และโอนเงินเข้าบัญชีชื่อ "เงินยิมสำนักงานวิจัยคณะฯ"<br>เลขที่บัญชี 026-445081-9 เพื่อคำเนินการต่อไป  |    |
| จึงเรียนมาเพื่อโปรดพิจารณาอนุมัติ จะขอบคุณยิ่ง                                                                 |    |
| ลงนาม<br>ไม่เกิน 6 เดือน ()<br>หัวหน้าโครงการ                                                                  |    |
|                                                                                                    |    |

หัวหน้าภาควิชา/สำนักงาน

4 0

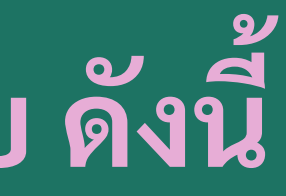

ทย

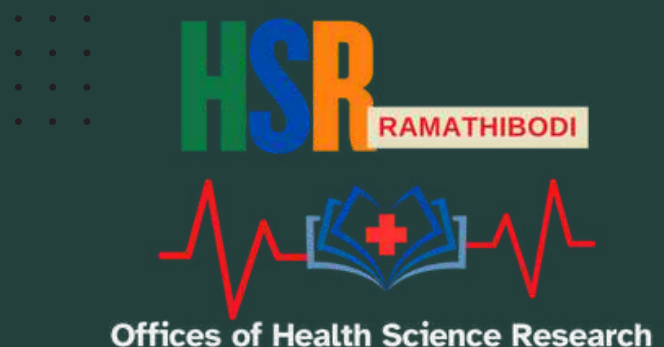

#### เมื่อสัญญารับทุนลงนามเรียบร้อยแล้ว

| สัญญาการยิมเงิน                                                                                                    |                                                                                           | เลขที่                                                                                                    |
|----------------------------------------------------------------------------------------------------|-------------------------------------------------------------------------------------------|----------------------------------------------------------------------------------------------------|
|                                                                                                    |                                                                                           | วันครบกำหนด                                                                                                   |
| ยื่นต่อ                                                                                                    | (1)                                                                                       |                                                                                                    |
| ราพเจ้า                                                                                                    | ต่ำน                                                                                      | mia                                                                                                    |
| โทรศัพท์มือถือEma                                                                                                    | il                                                                                        |                                                                                                    |
| ลังกัด                                                                                                    |                                                                                           |                                                                                                    |
| มีความประสงค์ขอยืมเงินจาก                                                                                                    |                                                                                           |                                                                                                    |
| เพื่อเป็นค่าใช้จ่ายในกา <i>ร</i>                                                                                                    |                                                                                           |                                                                                                    |
|                                                                                                    |                                                                                           |                                                                                                    |
| (ตัวอักษร                                                                                                    | ) รวมเงินบาท                                                                              | บาท                                                                                                    |
| ข้าพเจ้าสัญญาว่าจะปฏิบัติตามระเบียบ                                                                                                    | ของมหาวิท <mark>ยา</mark> ลัยมหิดล                                                        | ทกประการ และจะนำใบลำคัญค่จ่ายที่ถูกต้อง                                                                       |
|                                                                                                    |                                                                                           | · · · · · · · · · · · · · · · · · · ·                                                                         |
| พร้อมทั้งเงินเหลือจ่าย (ถ้ามี) ส่งใช้ภายในกำหนด 15                                                                                                    | วัน หลังจากเสร็จสิ้นกา                                                                    | •<br>รกิจ คียวันที่                                                                                           |
| พร้อมทั้งเงินเหลือจ่าย (ถ้ามี) ส่งใช้ภายในกำหนด 15<br>ถ้าข้าพเจ้าไม่ส่งตามกำหนด ข้าพเจ้ายินยอมให้หักเงิน                                                                                                    | วัน หลังจากเสร็จสิ้นกา<br>เดือน ค่าจ้าง เบี้ยหวัด ป                                       | ง<br>รกิจ คือวันที่<br>าเหน็จ บำนาญ หรือเงินอื่นใด ที่ข้าพเจ้าพึ่งได้รับ                                      |
| พร้อมทั้งเงินเหลือจ่าย (ถ้ามี) ส่งใช้ภายในกำหนด 15<br>ถ้าข้าพเจ้าไม่ส่งตามกำหนด ข้าพเจ้ายินยอมให้หักเงิน<br>จากมหาวิทยาลัยมหิดล ขดใช้จำนวนเงินที่ยืมไปจนครบ                                                                                                    | วัน หลังจากเสร็จสิ้นภา<br>เดือน ค่าจ้าง เบี้ยหวัด ป<br>บถ้วนได้ทันที                      | รกิจ คือวันที่<br>าเหน็จ บำนาญ หรือเงินอื่นใด ที่ข้าพเจ้าพึ่งได้รับ                                           |
| พร้อมทั้งเงินเหลือจ่าย (ถ้ามี) ส่งใช้ภายในกำหนด 15<br>ถ้าข้าพเจ้าไม่ส่งตามกำหนด ข้าพเจ้ายินยอมให้หักเงิน<br>จากมหาวิทยาลัยมหิดล ขดใช้จำนวนเงินที่ยืมไปจนคร<br>ลายมีอชื่อ                                                                                                 | วัน หลังจากเสร็จสิ้นภา<br>เดือน ค่าจ้าง เบี้ยหวัด ป<br>บถ้วนได้ทันที<br>(ผู้ยืม)          | ง<br>รกิจ คีอวันที่<br>าเหน็จ บำนาญ หรือเงินอื่นใด ที่ข้าพเจ้าพึ่งได้รับ<br>วันที่                            |
| พร้อมทั้งเงินเหลือจ่าย (ถ้ามี) ส่งใช้ภายในกำหนด 15<br>ถ้าข้าพเจ้าไม่ส่งตามกำหนด ข้าพเจ้ายินยอมให้หักเงิน<br>จากมหาวิทยาลัยมหิดล ขดใช้จำนวนเงินที่ยืมไปจนคร<br>ลายมีอชื่อ<br>เสนอคณบดี คณะแพทยศาสตร์โรงพยาบาลรามาธิบ                                                      | วัน หลังจากเสร็จสิ้นภา<br>เดือน ค่าจ้าง เบี้ยหวัด บ้<br>บถ้วนได้ทันที<br>(ผู้ยืม)<br>เดี้ | <ul> <li>รักิจ คือวันที่</li> <li>าเหน็จ บำนาญ หรือเงินอื่นใด ที่ข้าพเจ้าพึ่งได้รับ</li> <li>วันที่</li></ul> |
| พร้อมทั้งเงินเหลือจ่าย (ถ้ามี) ส่งใช้ภายในกำหนด 15<br>ถ้าข้าพเจ้าไม่ส่งตามกำหนด ข้าพเจ้ายินยอมให้หักเงิน<br>จากมหาวิทยาลัยมหิดล ขดใช้จำนวนเงินที่ยืมไปจนคร<br>ลายมีอชื่อ<br>คณบดี คณะแพทยศาสตร์โรงพยาบาลรามาธิบ<br>ได้ตรวจสอบแล้ว เห็นสมควรอนุมัติให้ยืมตามใบยี          | วัน หลังจากเสร็จสิ้นภา<br>เดือน ค่าจ้าง เบี้ยหวัด ป<br>บถ้วนได้ทันที<br>                  | <ul> <li>รักิจ คือวันที่</li> <li>าเหน็จ บำนาญ หรือเงินอื่นใด ที่ข้าพเจ้าพึ่งได้รับ</li> <li>วันที่</li></ul> |
| พร้อมทั้งเงินเหลือจ่าย (ถ้ามี) ส่งใช้ภายในกำหนด 15<br>ถ้าข้าพเจ้าไม่ส่งตามกำหนด ข้าพเจ้ายินยอมให้หักเงิน<br>จากมหาวิทยาลัยมหิดล ขดใช้จำนวนเงินที่ยืมไปจนคร<br>ลายมีอชื่อ<br>เสนอคณบดี คณะแพทยศาสตร์โรงพยาบาลรามาธิบ<br>ได้ตรวจสอบแล้ว เห็นสมควรอนุมัติให้ยืมตามใบยี<br>( | วัน หลังจากเสร็จสิ้นภา<br>เดือน ค่าจ้าง เบี้ยหวัด ป<br>บถ้วนได้ทันที<br>(ผู้ยืม)<br>เดี   | <ul> <li>รักจ คือวันที่</li></ul>                                                                             |

## การคืนเงินยืม กรณียืมเงินคณะๆ

#### การคืนเงินยืม (กรณียืมเงินคณะฯ)

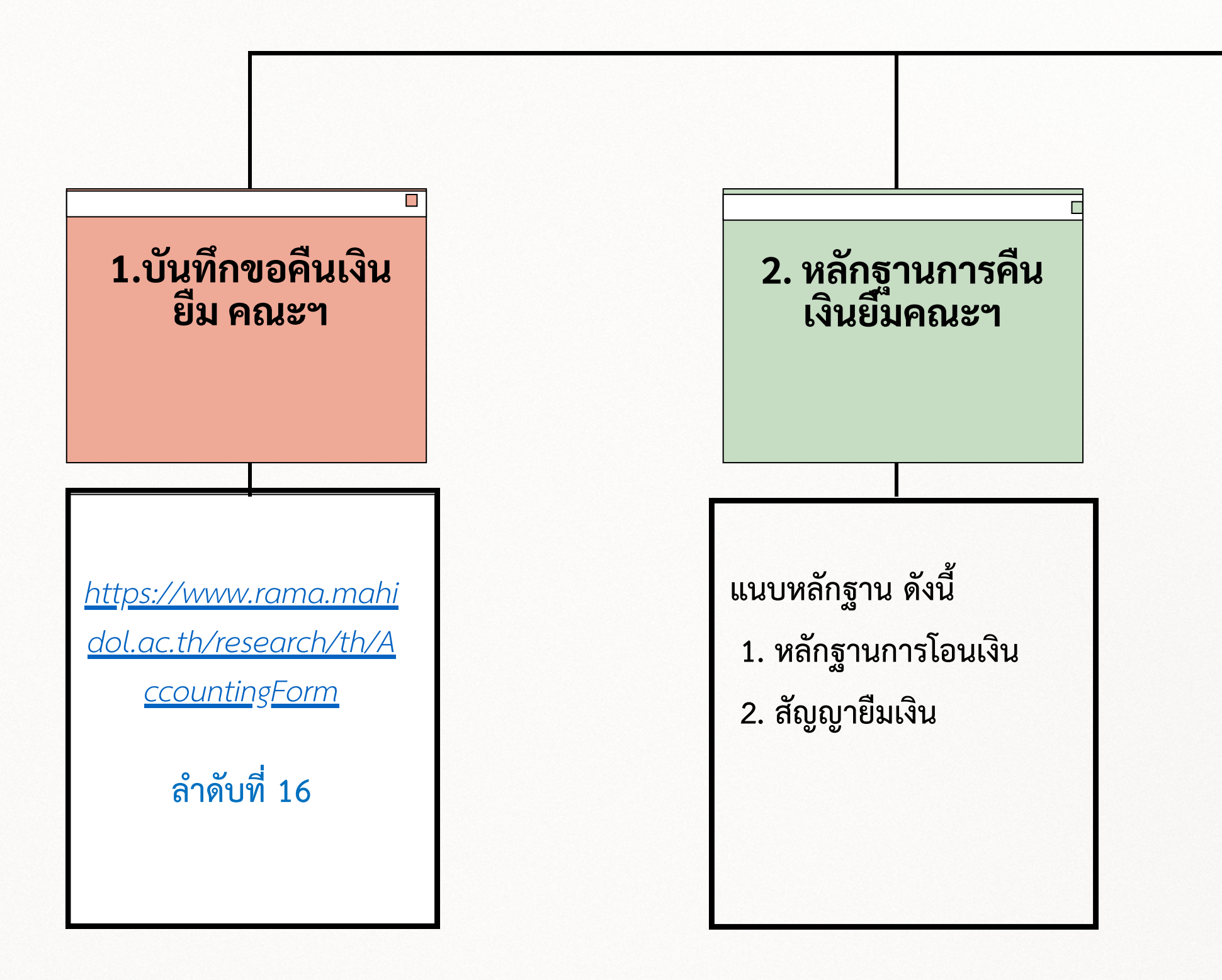

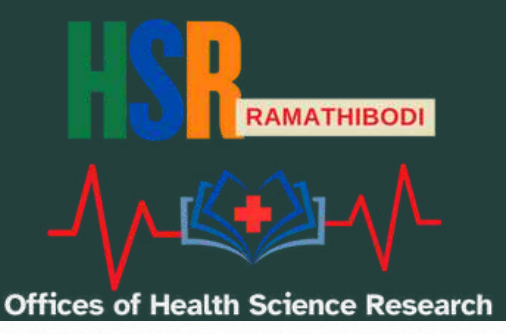

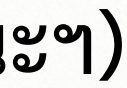

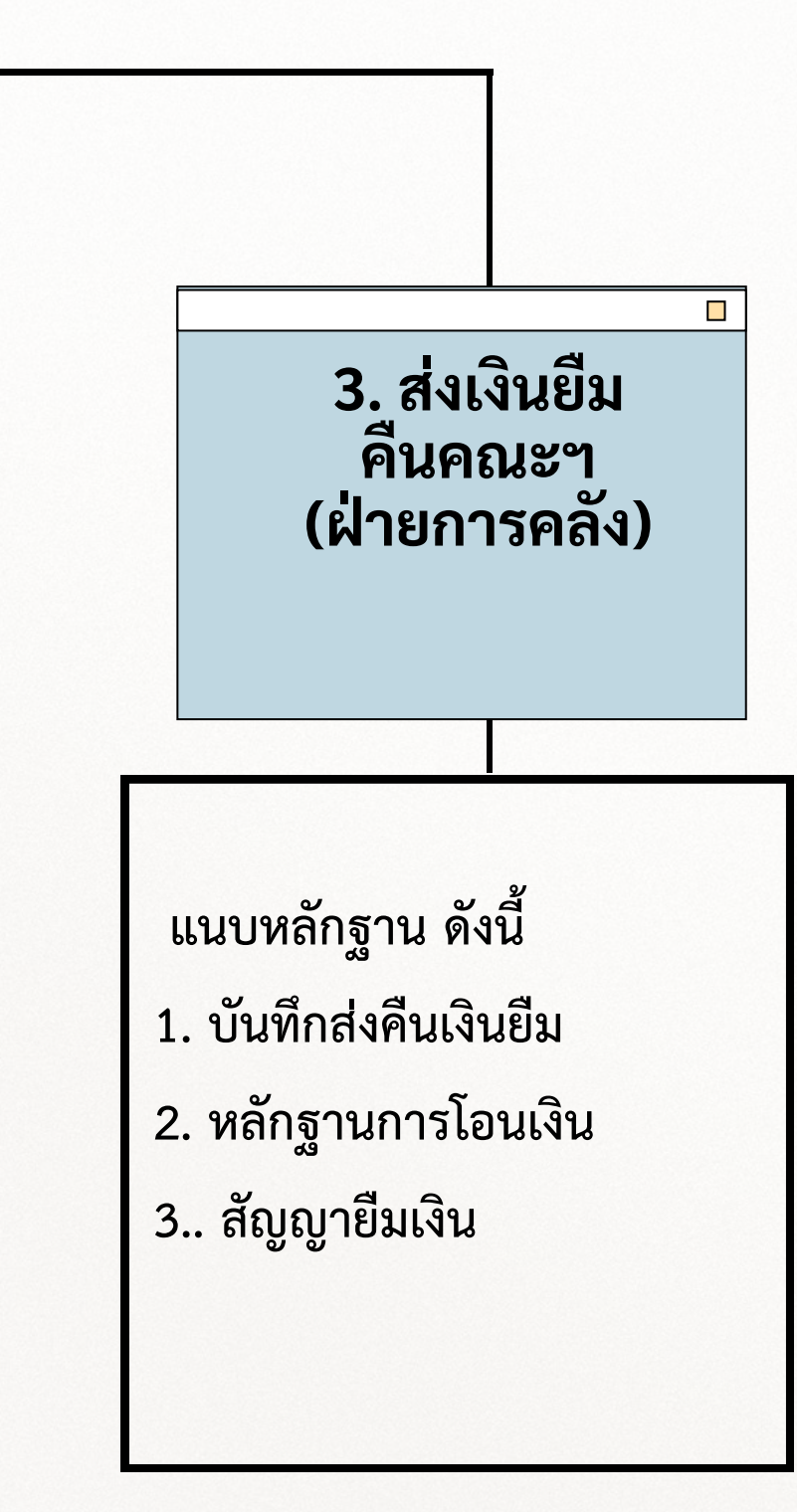

## ขั้นตอนการยืมเงินคณะๆ

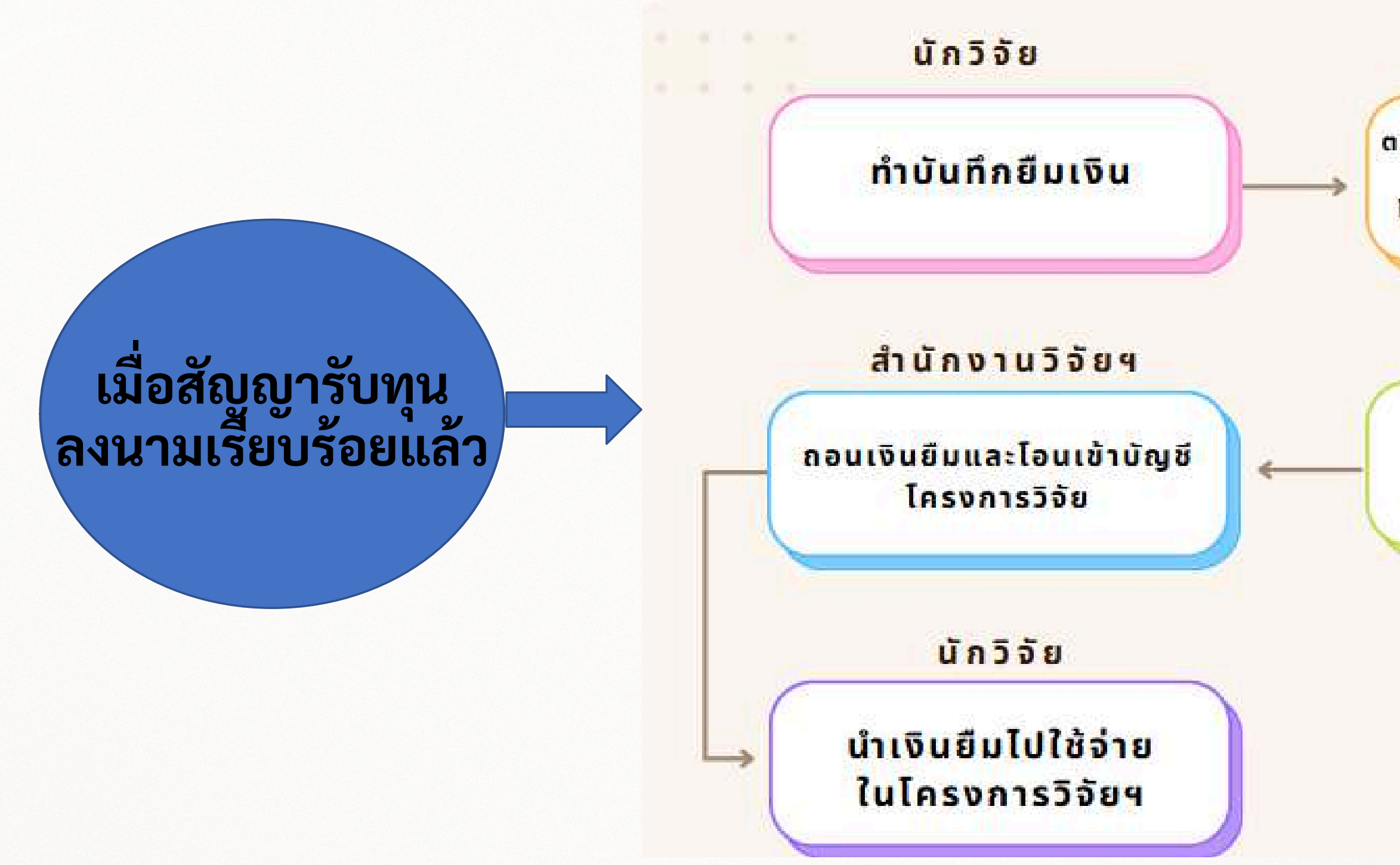

้หมายเหตุ : การยืมเงินครั้งแรกสามารถกำหนดระยะเวลายืมเงินไม่เกิน 6 เดือน แต่เมื่อครบกำหนดแล้วจะขอขยายเวลาได้ไม่เกิน 2 ครั้ง ครั้งละไม่เกิน 30 วัน (สรุปสามารถยืมเงินได้ 6 เดือน (ครั้งแรก) + ขยายเวลาครั้งละ 30 วัน 2 ครั้ง รวมคิดเป็น 8 เดือน)

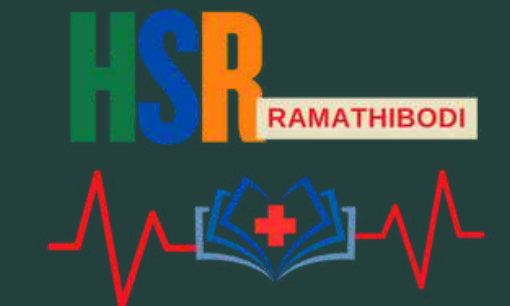

#### Offices of Health Science Research

#### สำนักงานวิจัยฯ

ตรวจสอบและส่งเรื่องยืมเงินคณะฯ ลงนาม โดยรองคณบดีฝ่ายบริหารงานวิจัย

ฝ่ายการคลัง

ลงบันทึกการยืมเงินและ โอนเงินเข้าบัญชีเงินยืม สำนักงานวิจัยฯ

> นักวิจัยคืนเงินคณะฯ เมื่อได้รับเงินงวด

> > 20

## 4.4 การจ่ายเงินค่ารักษาพยาบาลของผู้เข้าร่วมโครงการวิจัย

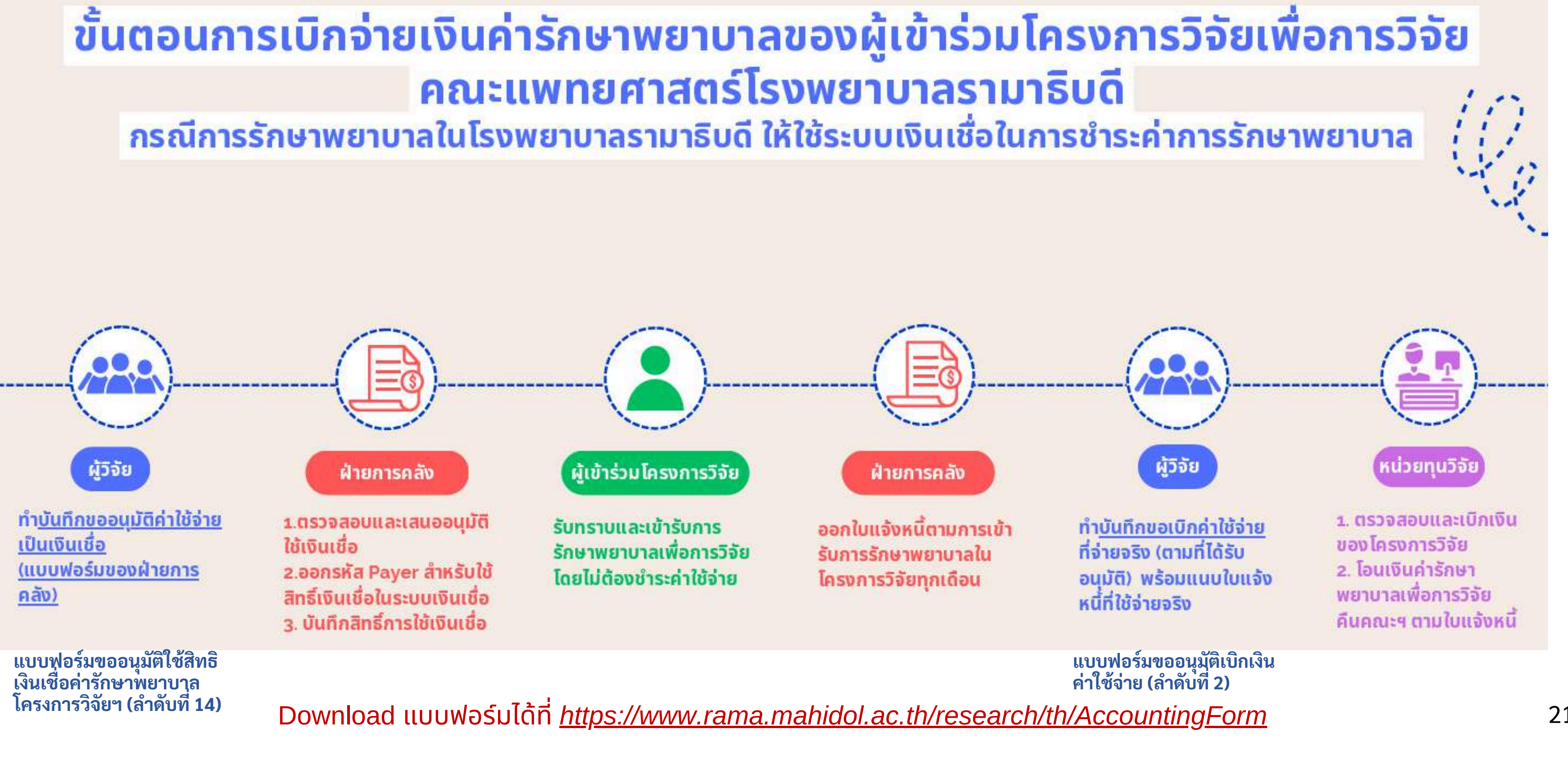

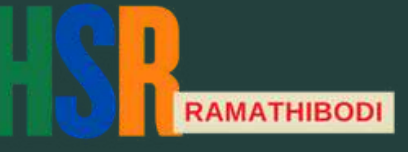

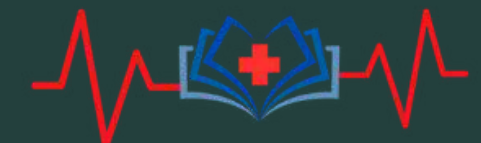

Offices of Health Science Research

## ตัวอย่าง แบบฟอร์มขออนุมัติใช้สิทธิเงินเชื่อค่ารักษาพยาบาล

#### แบบฟอร์มขออนุมัติใช้สิทธิเงินเชื่อค่ารักษา พยาบาลโครงการวิจัย

#### ตัวอย่างขอเก็บเงินค่ารักษาพยาบาล

#### ภาควิชา/หน่วยงาน. โทรศัพท์

โพชสาช

ในการนี้ จึงมีความประสงค์จะขออนุมัติใช้สิทธิเงินเชื้อค่ารักษาพยาบาล ให้กับผู้ป่วยที่เข้าร่วม ใครงการวิจัยฯ ดังกล่าวข้างต้น โดยจะระบุข้อความในใบสั่งตรวจ ".

จึงเรียนมาเพื่อโปรดพิจารณาอนุมัติ จักเป็นพระคุณยิ่ง

หัวหน้าโครงการวิจัยฯ

เรียน รองคณบดีฝ่ายการคดัง เพื่อโปรดพิจารณาอนุมัติ

> (..... ห้วหน้าภาควิชา/หน่วยงาน..

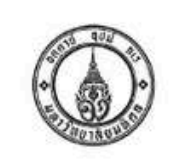

ฝ่ายการคลัง สำนักงานคณบดี โทรศัพท์ 2179 ต่อ 170 โทรสาร 2542

n 1a 666/2568

1 4 111 2569 วันที่

เรียน ผู้อำนวยการการตอบสนองทางภูมิคุ้มกันในระยะยาวของวัคชินป้องกันไวรัสดับอักเสบบีในทารกเกิดก่อนก

สิ่งที่ส่งมาด้วย 1. ใบแสดงรายการเรียกเก็บค่ารักษาพยาบาลผู้ป่วยนอก

การต**ดบลพี่อั**สช่วยภูมิคุ้มกันในระยะยาวของวัดขึ้นป้องกันไวรัสดับอักเสบบีในหา**ได้เข้ดข้อเมริทหล**ุขักษาพยาบาลจาก คณะแพทยศาสตร์โรงพยาบาสรามาธิบดี นั้น คณะฯขอแจ้งค่ารักษาผู้ป่วยนอกประจำเดือน มกราคม พ.ศ. 2568 จำนวน 19 ราย เป็นจำนวนเงิน 4,433.00 บาท (สี่พันสี่ร้อยสามสิบสามบาทถ้วน) ตามรายละเอียดที่แนบมาพร้อมนี้

จึงเรียนมาเพื่อโปรดชำระเงินค่ารักษาพยาบาลให้คณะฯ ด้วย โดยสั่งจ่ายเช็คในนาม "ม.มหิดล คณะแพทยศาสตร์โรงพยาบาลรามาธิบดี" หรือโอนเข้าบัญชีออมทรัพย์ธนาคารไทยพาณิชย์ จำกัด (มหาชน) สาขารามาอิบดี เลขที่บัญปี 026-2-11222-9 กรณีโอนเงิน ขอความกรุณาส่งสำเนาใบโอนเงินทางโทรสารด้วย เพื่อฝ่ายการคลัง จะได้ดำเนินการตรวจสอบและออกใบเสร็จรับเงินต่อไป

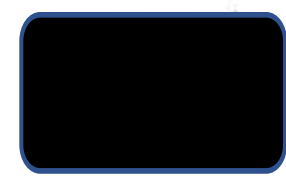

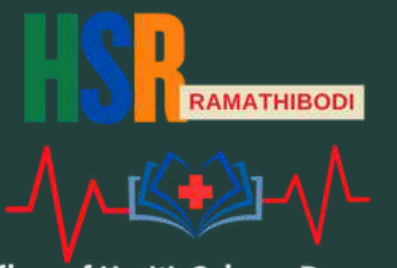

Offices of Health Science Research

. .

. .

ในแสดงรายการเรียกเก็บท่าวักมาตยาบางผู้ป่วยผลกการคอบสมองการผูมิผู้แล้นในระอะยาวของวัดซึมป้องกันไรวัดดับอักเงษมีใน

ตั้งแต่วันที่ 1 มกราคม พ.ศ. 2568 นึงวันที่ 31 มกราคม พ.ศ. 2568

. กณะแพทธศาสตร์โรงพยาบางรามาชิบดี 270 สนนทระรามที่ 6 แขวงซุ่งหญาไท เขตราชเทวี อรูงเทศ 4 36400

เฉพประจำด้วผู้เสียกาษี 09948681583578 หพัดโรงหลามาล 13781

|                                        |                                                      |             | 440-                  |                    | 1ûvio        |                                    |                            | ί.,            |             |                  |                   |       | ค่างจิการ          | nan'au              | หหลังมา           | 10       |                |                    | . ]    |
|----------------------------------------|------------------------------------------------------|-------------|-----------------------|--------------------|--------------|------------------------------------|----------------------------|----------------|-------------|------------------|-------------------|-------|--------------------|---------------------|-------------------|----------|----------------|--------------------|--------|
| ที่ เลขส์ไบเสียหนึ่                    | ขึ้อหนักงานผู้ป่าย<br>รพัสพมักงาน                    | 12N         | เลขที่บัพว<br>ปารชาชน | วิณที่<br>รับบริกา | Tan<br>ICD10 | ซึ่งโวก                            | <b>1</b> 0                 | lafie.<br>nafi | fa#<br>fnet | วิมิงมีร<br>พิศษ | rininin<br>Tăşiji | संचा  | ication)<br>anning | ਛੇ ਹਮਜ਼ੇ<br>ਹਮਜ਼ੇਸ਼ | ส่งกับสี<br>มักษา | สันสกรรม | stenia<br>Švij | ค่าบจิการ<br>ชั่นๆ | 110    |
| r                                      |                                                      |             |                       |                    |              |                                    | ña                         | 080.800<br>FT  |             |                  |                   |       |                    |                     |                   |          |                |                    | 188.0  |
| н                                      |                                                      |             |                       |                    |              |                                    | ňa                         | 180,80         |             |                  |                   |       | T                  |                     |                   |          |                |                    | 388.0  |
|                                        |                                                      |             |                       |                    | Z246         | สารแค้จะการการสร้างสร้             | นฏมีรุ่มรับส่อไร           | Silling.       |             |                  |                   | 26.5  |                    |                     |                   |          |                |                    | en.3   |
| จักมวน 19 มา                           | a                                                    | 1. 7.1      |                       |                    |              |                                    | 170                        | 3,878.0        |             |                  | 1.24              | 513.0 |                    |                     |                   |          |                |                    | 4,02.0 |
| รามเงินทั้งทั้น ( )<br>จะสำนะครัวคำว่า | ทันส์รัออสามสินสามขางอั<br>เนาพราการถูกค้องสามพี่มัด | ານ)<br>າຟໃນ |                       | องรี่              | 0            | -<br>( รมดวรรษ พร<br>นักวิชาการเงิ | น์เจริญชนับง<br>่นและปัญชี | ()<br>()       | 6           | สับารงเธ         | min.              |       |                    |                     | 1                 |          |                |                    |        |

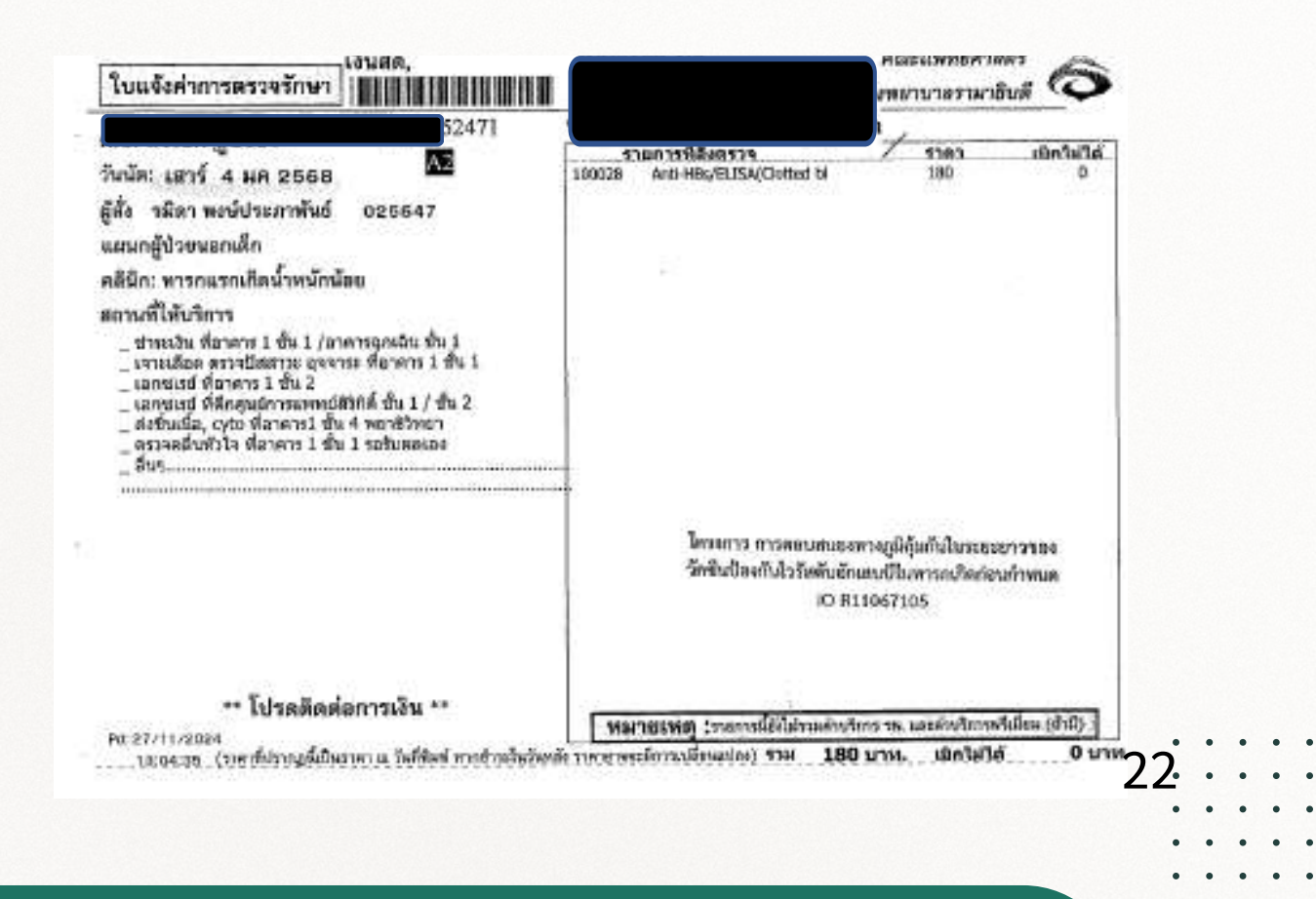

## 4.5 การเบิกจ่ายครุภัณฑ์ (ครุภัณฑ์)

้ครุภัณฑ์ หมายถึง สิ่งของที่โดยสภาพมีลักษณะคงทุนถาวร มีอายุการใช้งานยืนนาน เมื่อชำรุดเสียหายแล้ว สามารถซ่อมแซมให้ใช้งานได้ดังเดิม อาทิ ้เครื่องวัดความดันโลหิต เครื่องวัดเลนส์ตา ตู้เพาะเลี้ยงเซลล์ และเครื่องปั่นแยกเลือด เป็นต้น

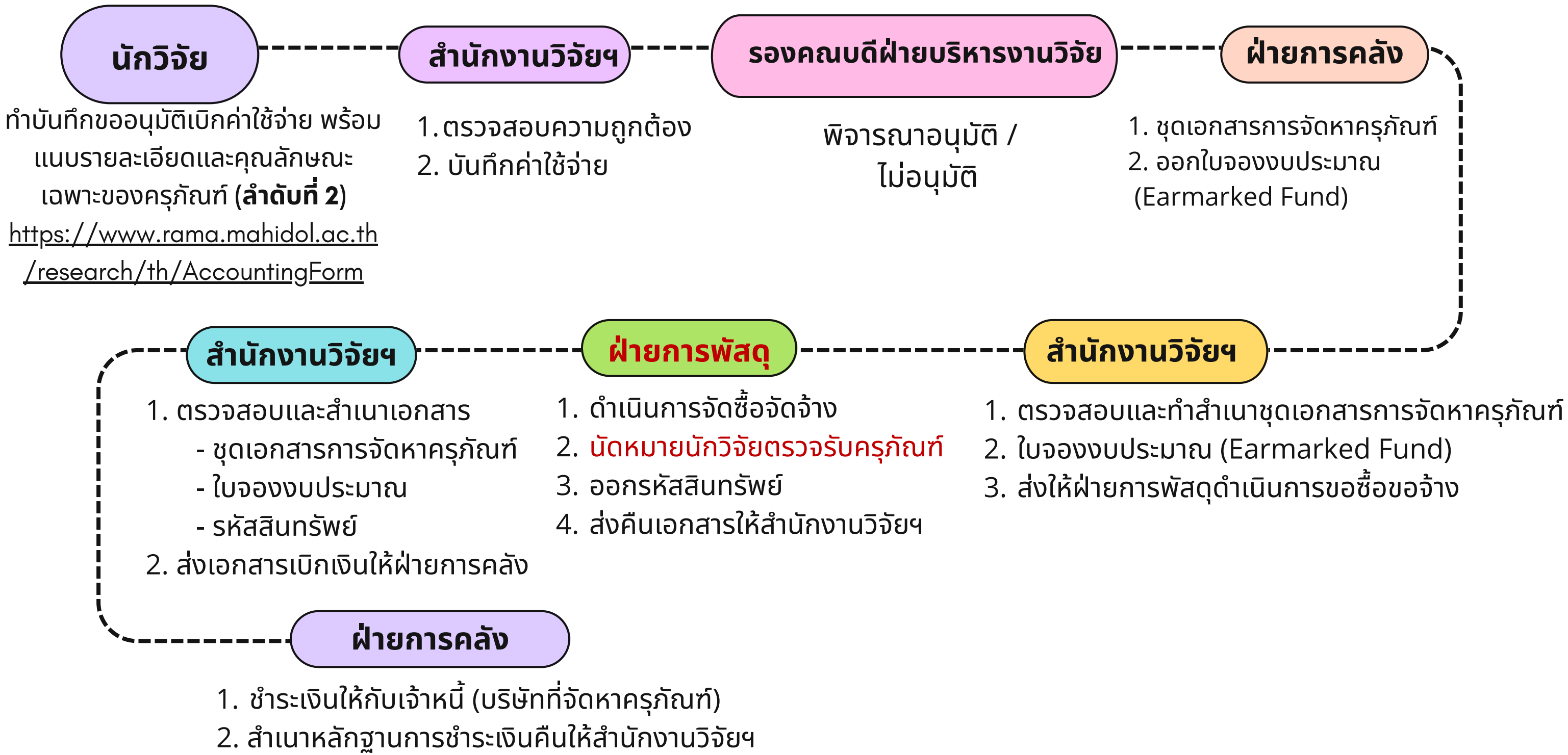

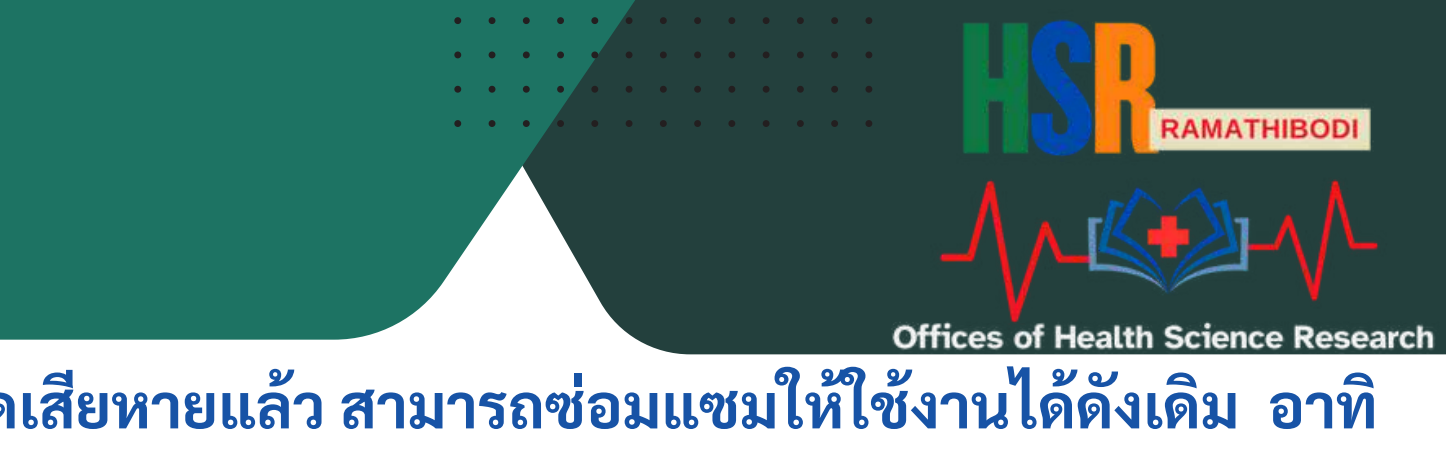

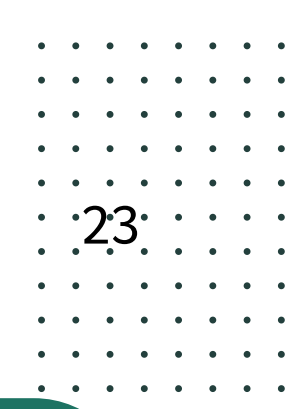

## 4.5 การเบิกจ่ายครุภัณฑ์ (ครุภัณฑ์คอมพิวเตอร์)

### ตัวอย่างครุภัณฑ์คอมพิวเตอร์

เครื่องคอมพิวเตอร์ , คอมพิวเตอร์แม่ข่าย (Server) มอนิเตอร์ (Monitor) , จอคอมพิวเตอร์ เครื่องคอมพิวเตอร์พกพา (Notebook) หมายเหตุ : เครื่องพิมพ์ (Printer) แบบต่าง ๆ เช่น Dot Matrix Printer, Laser Printer, Line Printer, Ink jet ,เครื่อง Print server เป็นต้น พล็อตเตอร์ (Plotter) , เครื่องพิมพ์โปสเตอร์ เครื่องแปลงรหัสสัญญาณ (Modem) ้เครื่องถ่ายทอดสัญญาณไร้สาย ,เครื่องกระจายสัญญาณ Wi-Fi (Router) เครื่องปรับระดับกระแสไฟ , เครื่องควบคุมแรงดันไฟฟ้า สแกนเนอร์ (Scanner) ดิจิไทเซอร์ (Digitizer) เครื่องสำรองกระแสไฟฟ้า (UPS) เครื่องแยกกระดาษ , เครื่องป้อนกระดาษ เครื่องอ่านข้อมูล , เครื่องอ่านบาร์โค้ด ้เครื่องอ่านและบันทึกข้อมูล , เครื่องสำรองข้อมูล (External harddisk) เครื่องพิมพ์มัลติฟังก์ชั่น /(เครื่องพิมพ์+สแกน+แฟกซ์+ถ่ายเอกสาร) ้เครื่อง Storage Expansion, ระบบฐานข้อมูล (Server), คอมพิวเตอร์แม่ข่าย IPad, Tablet ระบบติดตามรถยนต์ GPS

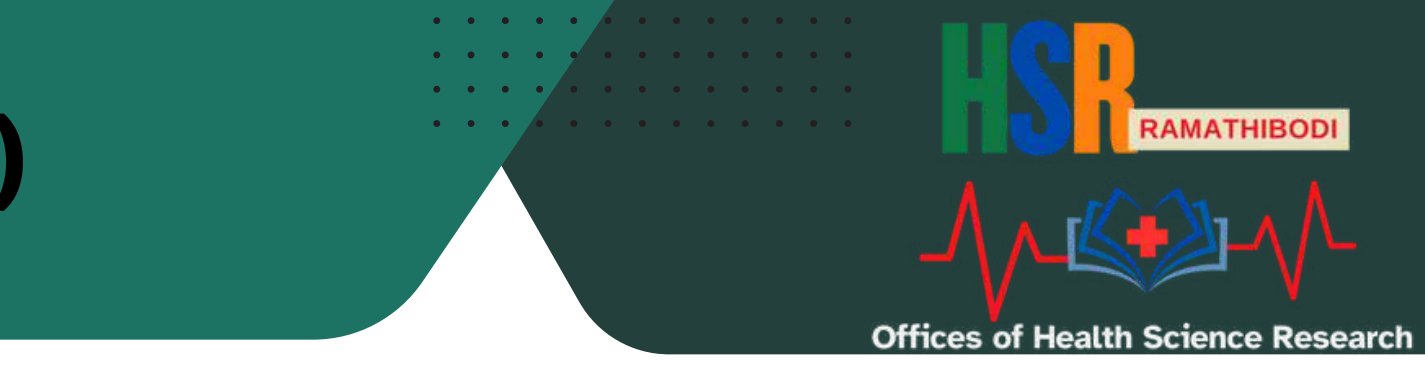

- โปรแกรมคอมพิวเตอร์หรือซอฟต์แวร์ที่มีราคาหน่วยหนึ่งไม่เกิน 20,000 บาท ให้เบิกจ่ายในลักษณะค่าวัสดุคอมพิวเตอร์
- \*\* กรณีซื้อโปรแกรมคอมพิวเตอร์หรือซอฟต์แวร์เพื่อรับสิทธิ เข้าใช้งาน ชั่วคราว / รายเดือน / ปี ให้ถือว่าเป็น วัสดุคอมพิวเตอร์
- \*\* กรณีซื้อ โปรแกรมคอมพิวเตอร์หรือซอฟต์แวร์สำเร็จรูป แต่มีการ กำหนดระยะเวลาการใช้งาน ต่ำกว่า 5 ปี ให้ถือว่าเป็น วัสดุคอมพิวเตอร์

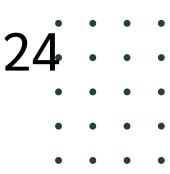

## 4.5 การเบิกจ่ายครุภัณฑ์ (ครุภัณฑ์คอมพิวเตอร์)

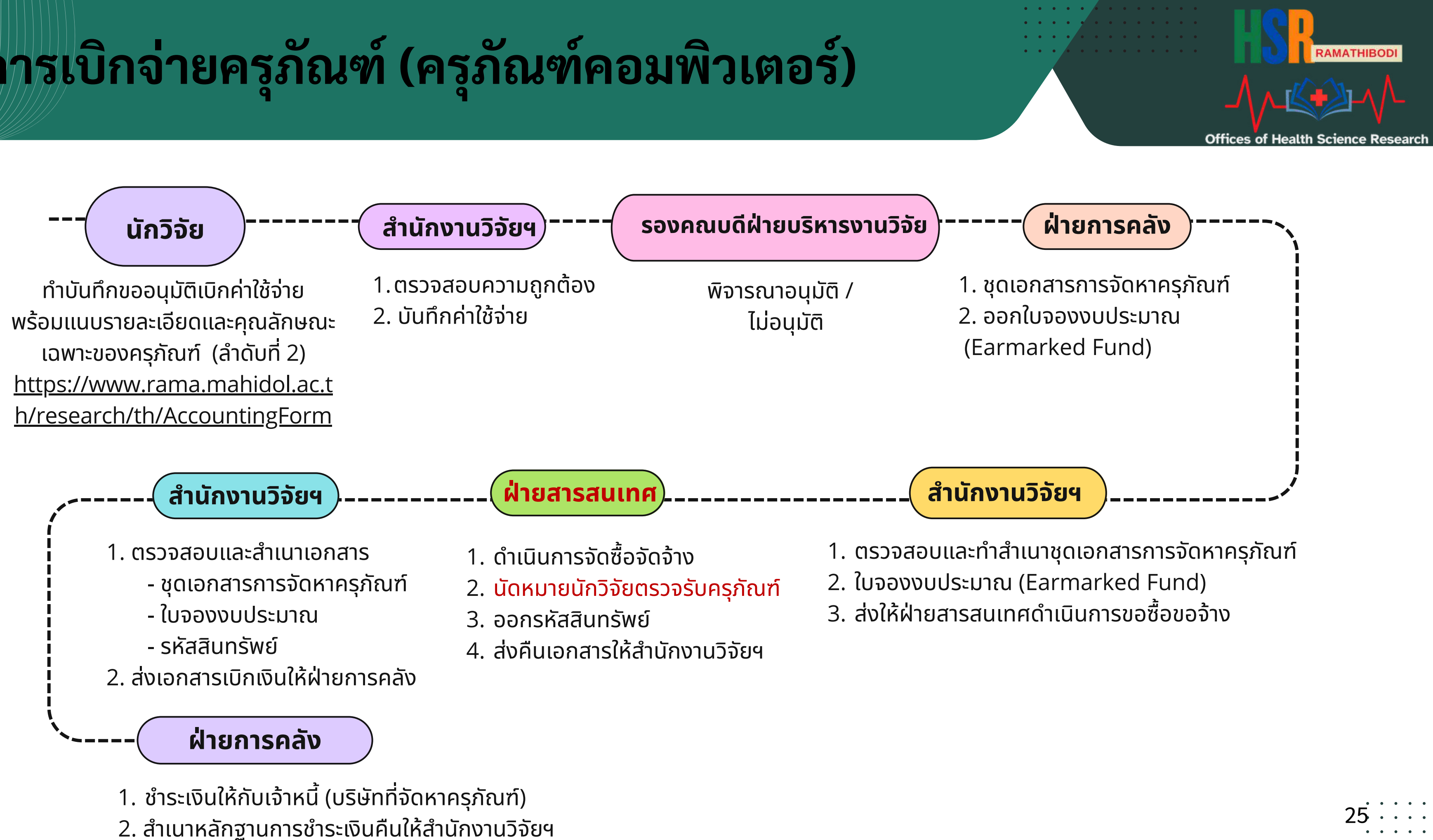

## 5. การเปิดเผยข้อค้นพบใหม่ในผลงานวิจัยและนวัตกรรม

หากนักวิจัยดำเนินโครงการวิจัย และพบว่าเกิดข้อค้นพบใหม่ (ความใหม่หรือการพัฒนาขึ้นจากสิ่งที่ปรากฏอยู่แต่เดิม) ซึ่งยังไม่ เคย ระบุไว้ในสัญญา

ขอให้นักวิจัยรายงาน ผ่านหัวหน้าส่วนงาน มายังสำนักงานวิจัยฯ เพื่อรายงานต่อไปยัง ม.มหิดล โดย<mark>จัดทำบันทึกข้อมูลตามแบบ</mark> ฟอร์ม TR01

download แบบฟอร์มได้ที่ :

https://op.mahidol.ac.th/ra/contents/research regul ation/FORM-TR01.docx

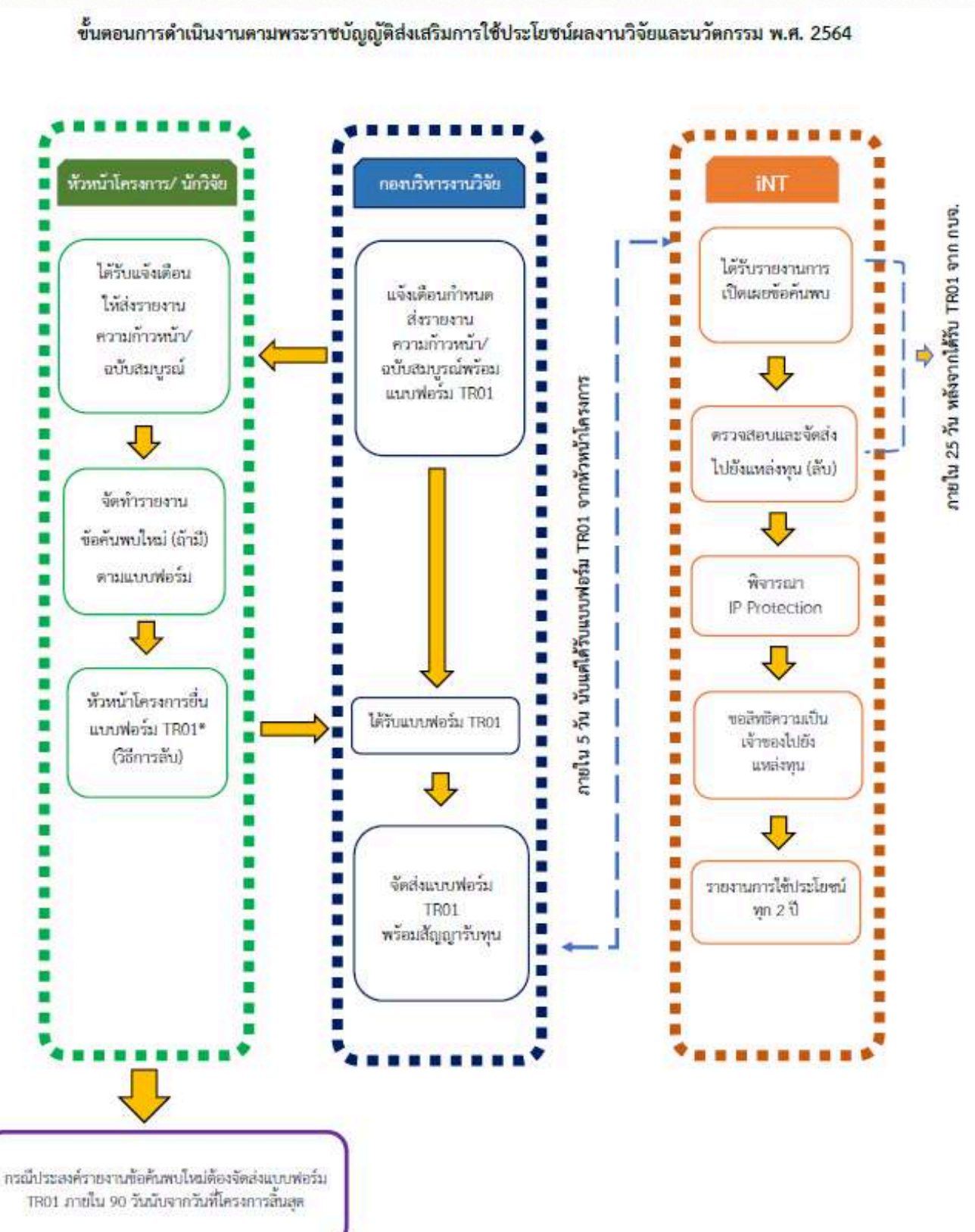

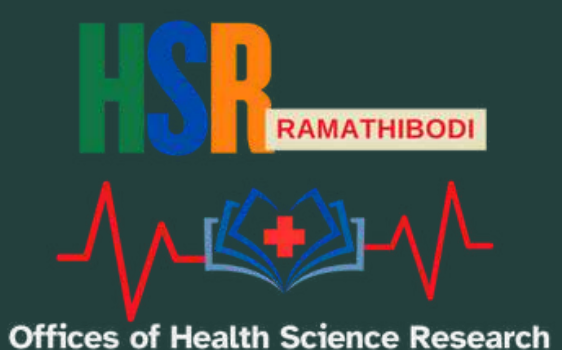

## 6. การปิดโครงการวิจัย (สำหรับนักวิจัย)

ขั้นตอนการปิดโครงการวิจัย นักวิจัยดำเนินการ ดังนี้ 1.จัดท<del>ำหนังสือน่ำส่ง</del> (รายงานฉบับสมบูรณ์) ผ่านหัวหน้าส่วนงาน มายังงานบริหารโครงการวิจัยและวิเคราะห์ข้อมูล <u>https://www.rama.mahidol.ac.th/research/th/fund/national-form</u> (ลำดับที่ 2) 2. จัดทำสรุปรายการใช้จ่ายงบประมาณโครงการวิจัย (รายงานการเงิน) ตามแบบฟอร์มของแต่ละแหล่งทุน 3.จัดทำบันทึกขอปิดบัญชีโครงการวิจัย มาที่หน่วยบริหารจัดการทุนวิจัย เพื่อคืนเงินคงเหลือจากการดำเนินโครงการวิจัยและรายการดอกเบี้ยทั้งหมด ทั้งกรณี นักวิจัยบริหารจัดการเงินทุนวิจัย และกรณีสำนักงานวิจัยฯ บริหารจัดการเงินทุนวิจัย <u>https://www.rama.mahidol.ac.th/research/th/fund/national-form</u> (ลำดับที่ 22) 4. จัดทำบันทึกขอปิดโครงการวิจัย มาที่หน่วยบริหารและจัดการทุนวิจัย พร้อมแนบเอกสารดังนี้ 4.1 หนังสืออนุมัติหรือหนังสือแจ้งปิดโครงการจากแหล่งทุน 4.2 รายงานการเงินทุกฉบับที่โครงการวิจัยรายงานต่อแหล่งทุน พร้อมรวมดอกเบี้ยปิดบัญชี 4.3 สำเนาสมุดบัญชีทุกหน้ารายการเดินบัญชี หลังจากดำเนินการปิดบัญชีโครงการวิจัย 4.4 ใบน้ำฝาก เงินคงเหลือหมวดค่าดำเนินงาน และรายการดอกเบี้ยทั้งหมด

<u>https://www.rama.mahidol.ac.th/research/th/fund/national-form</u> (ลำดับที่ 24)

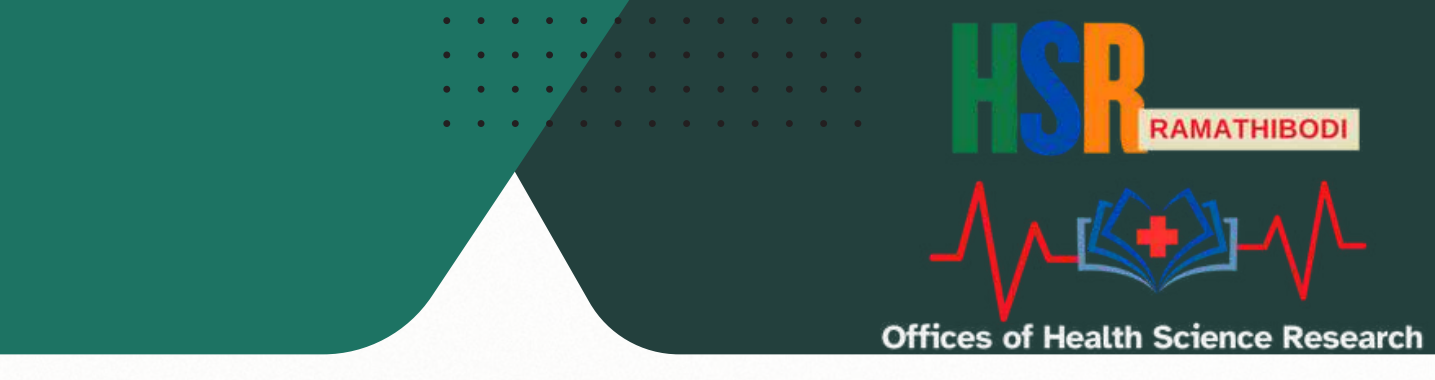

## 6. การปิดโครงการวิจัย (สำหรับเจ้าหน้าที่)

ขั้นตอนการปิดโครงการวิจัย เจ้าหน้าที่ดำเนินการ ดังนี้

- 5. หน่วยบริหารจัดการทุนวิจัยตรวจสอบงบประมาณ หนังสือขอปิดโครงการวิจัยและเอกสารแนบเพื่อปิดโครงการวิจัย
- 6. หน่วยบริหารจัดการทุนวิจัยจัดทำหนังสือ "ขอปิดโครงการในระบบ MU-ERP พร้อมขออนุมัติโอนเงินคืนแหล่งทุน" นำส่งฝ่ายการคลัง คณะ ๆ ตามแนบเอกสารดังนี้
  - 6.1 นำส่งเงินคงเหลือค่าดำเนินงานและรายการดอกเบี้ยทั้งหมด
  - 6.2 บันทึกบัญชีให้ถูกต้องตามงบประมาณ
  - 6.3 รายการบันทึกบัญชี
  - 6.4 บันทึกขอปิดโครงการวิจัยจากนักวิจัย และเอกสารทั้งหมดตามข้อ 4

7. ฝ่ายการคลังตรวจสอบงบประมาณ รายการบันทึกบัญชี ให้สอดคล้องกับงบประมาณของฝ่ายการคลังและหน่วยบริหารจัดการทุนวิจัย 8. ฝ่ายการคลังนำส่งเงินคงเหลือพร้อมดอกเบี้ยของโครงการวิจัยทั้งหมดไปยังแหล่งทุน และแจ้งการนำส่งเงินคงเหลือพร้อมดอกเบี้ย พร้อมแนบหลักฐาน การโอนเงินให้หน่วยบริหารจัดการทุนวิจัย และงานบริหารโครงการวิจัยและวิเคราะห์ข้อมูล 9. งานบริหารโครงการวิจัยและวิเคราะห์ข้อมูล จัดทำหนังสือแจ้งปิดโครงการวิจัยพร้อมแสดงหลักฐานการนำส่งเงินคงเหลือพร้อมดอกเบี้ยไปยังกอง บริหารงานวิจัย มหาวิทยาลัยมหิดล

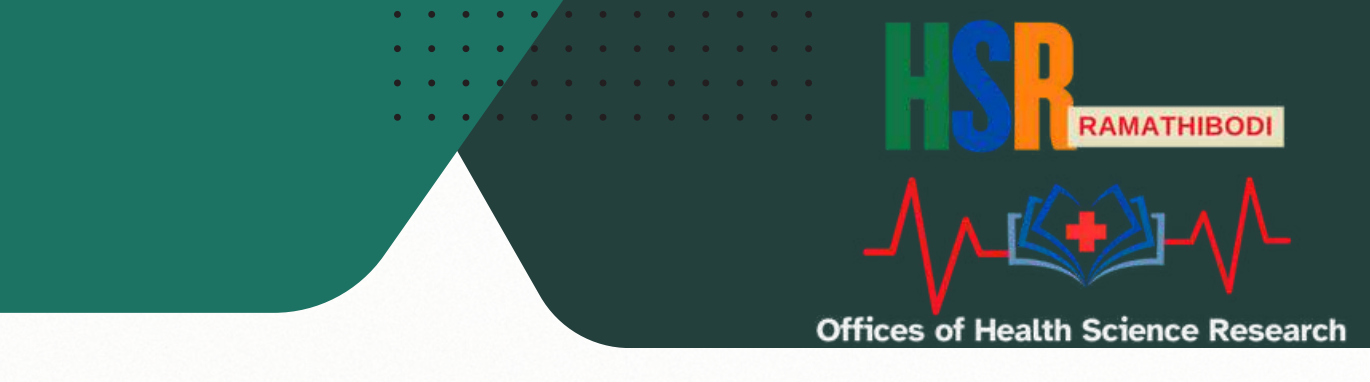

## การเงินทุนวิจัย: ทุนภายนอกคณะๆ

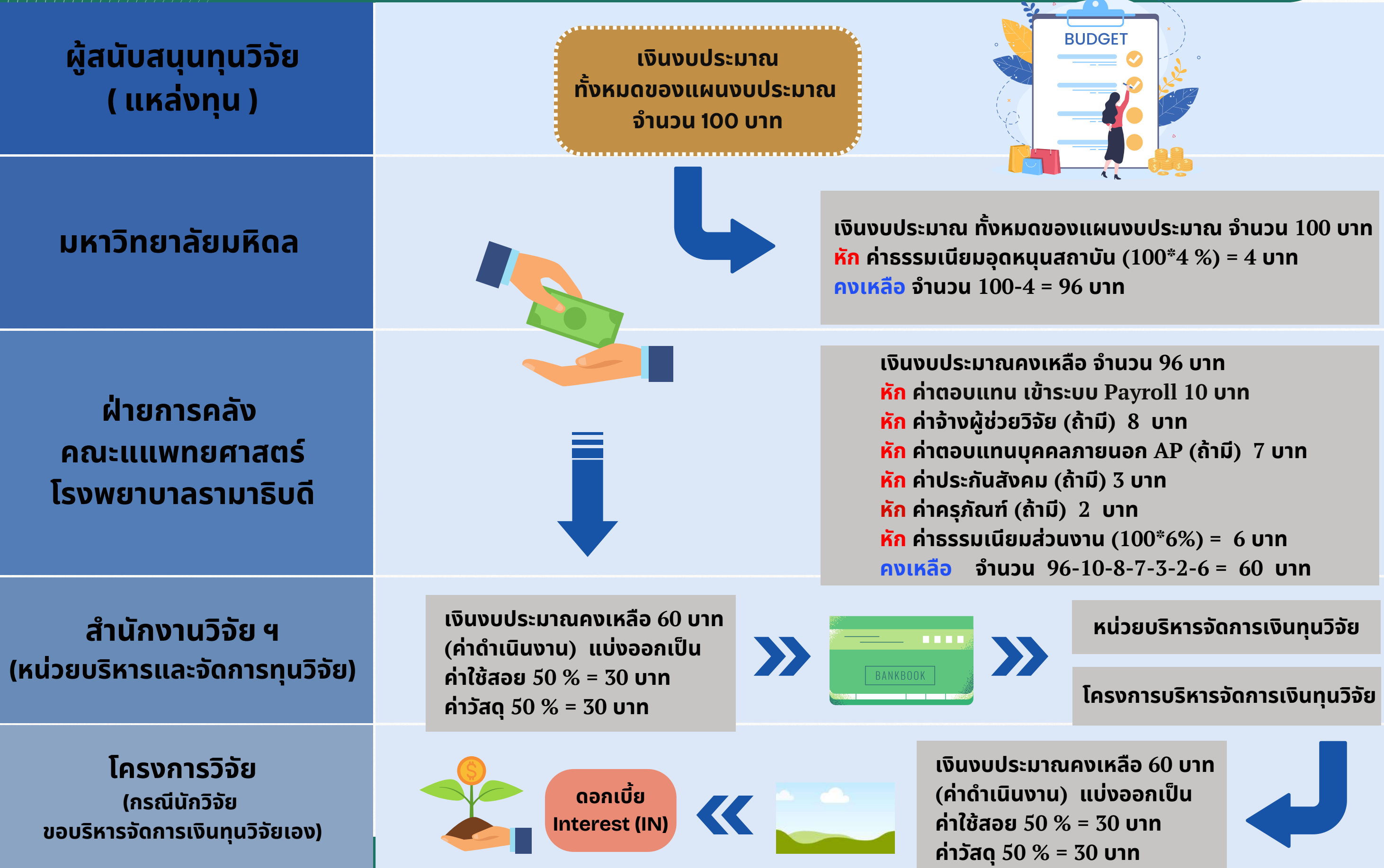

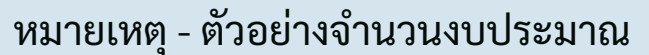

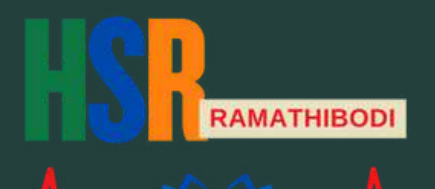

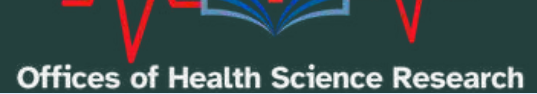

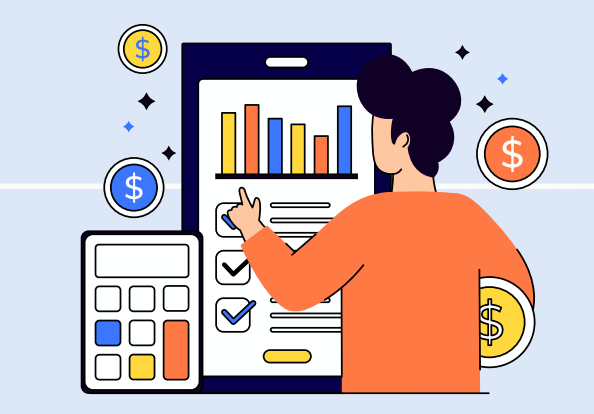

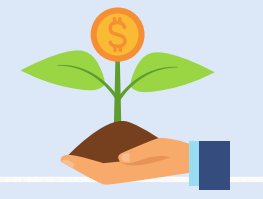

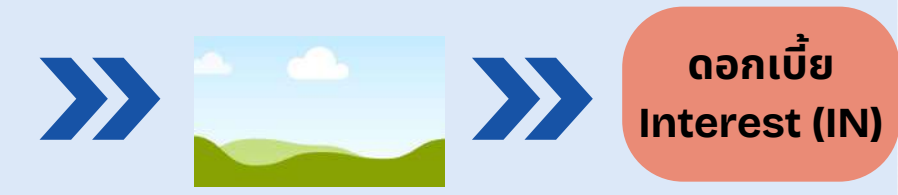

29

## การปิดโครงการวิจัย: ทุนภายนอกคณะฯ

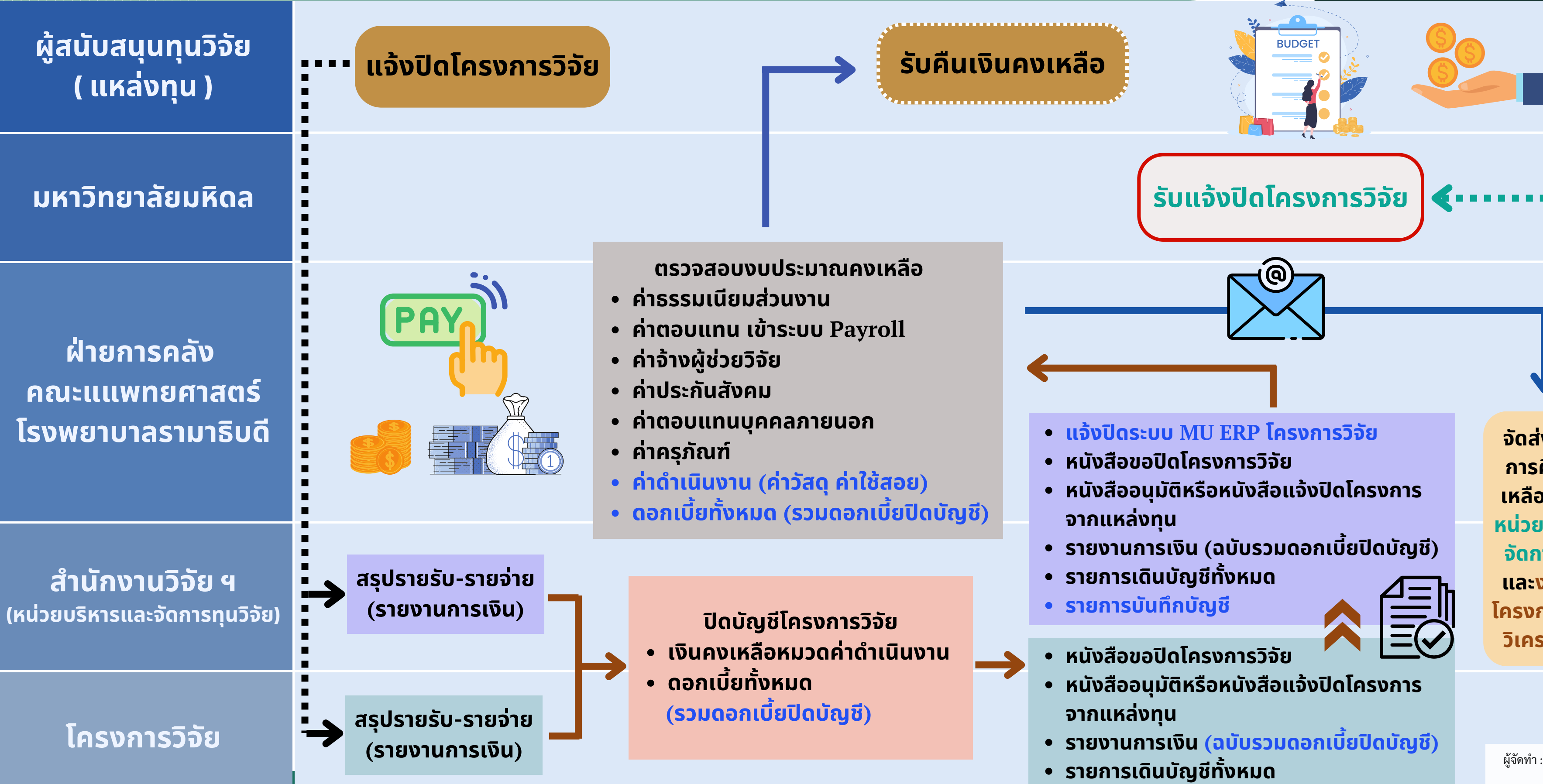

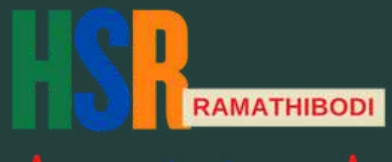

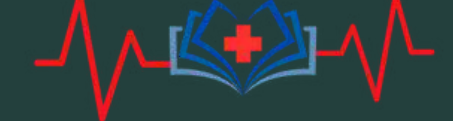

Offices of Health Science Research

จัดส่งหลักฐาน การคืนเงินคง เหลือทุนวิจัยให้ หน่วยบริหารและ จัดการทุนจิวัย และงานบริหาร โครงการวิจัยและ วิเคราะห์ข้อมูล

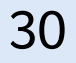

ผู้จัดทำ: นางสาวสุวดี สิงห์น้อย นักวิชาการเงินและบัญชี

### ขึ้นตอนการคืนเงินให้กับแหล่งทุนจากฝ่ายการคลัง (กรณีปิดโครงการวิจัย)

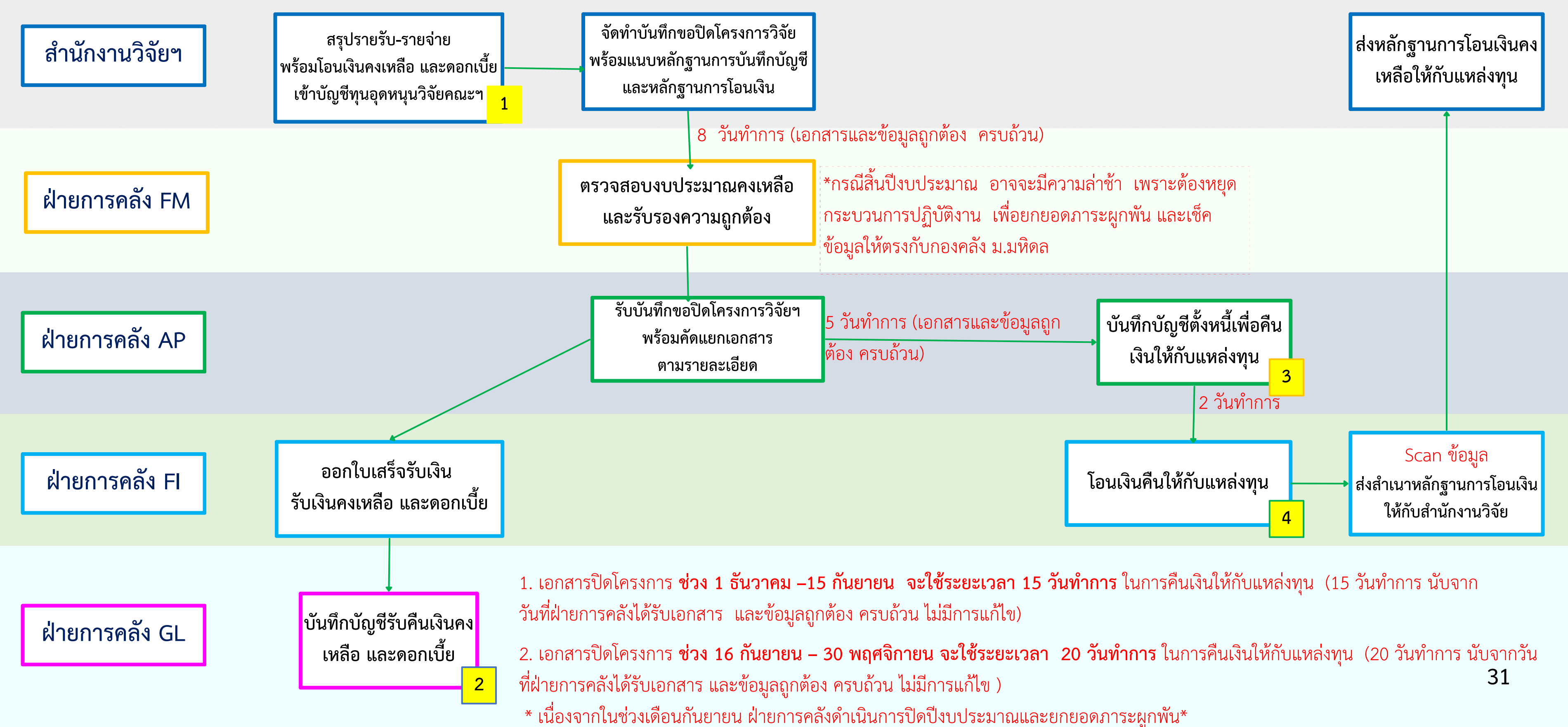

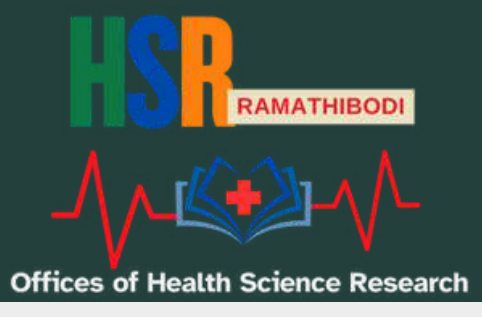

## 7. คำแนะนำเพิ่มเติม เกี่ยวกับการดำเนินงานโครงการวิจัย

1. หากนักวิจัยได้รับ E-mail แจ้งการโอนเงิน จากแหล่งทุน มหาวิทยาลัย หรือคณะฯ เป็นเพียงการแจ้งเพื่อ ้ทราบเท่านั้น จะสามารถเบิกจ่ายเงินได้ เมื่อได้รับบันทึกแจ้งเงินโอนเข้าบัญชีโครงการ จากสำนักงานวิจัยฯ

2. งบประมาณที่เบิกจ่าย จะต้องได้รับการอนุมัติจากแหล่งทุน ที่ให้การสนับสนุนตามรายการ ที่อยู่ในแผนงบ ประมาณ / ตารางแจกแจงงบประมาณ

 วันที่ในใบเสร็จที่ใช้ในการเบิกจ่าย ต้องอยู่ภายในระยะเวลาโครงการที่ระบุในสัญญารับทุน หรือตามที่ได้รับ อนุมัติขยายระยะเวลาโครงการ

่ 4. การใช้**ใบเส**ร็จ และ/หรือ ใบแจ้งหนี้ เบิกจ่ายค่าดำเนินโครงการวิจัย <u>ซ้ำซ้อน</u> มี<u>ความผิด</u>ตามกฎหมาย

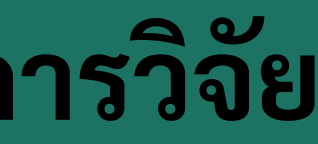

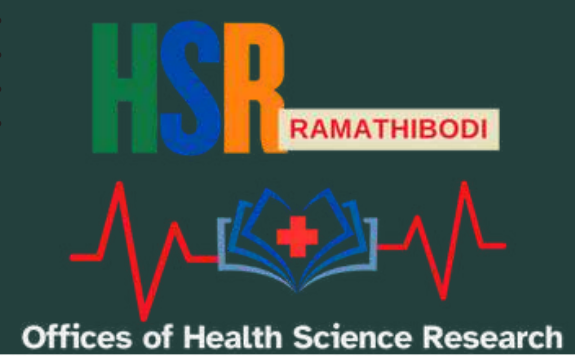

### 7. คำแนะนำเพิ่มเติม เกี่ยวกับการดำเนินงานโครงการวิจัย (ต่อ)

5. การขอขยายระยะเวลา / การเปลี่ยนแปลงหัวหน้าโครงการ / การปรับเปลี่ยนงบประมาณในแต่ละหมวด นักวิจัย ้ต้องขออนุมัติจากแหล่งทุน และได้รับการอนุมัติจากแหล่งทุน ผ่านภาควิชา คณะฯ มหาวิทยาลัย ตามลำดับ ทั้งนี้ หากนักวิจัยได้รับแจ้งการอนุมัติจากแหล่งทุนโดยตรง ขอ<mark>ให้ส่งสำเนาเอกสารการอนุมัต</mark>ิมาที่ งานบริหารโครงการ ้วิจัยและวิเคราะห์ข้อมูลทราบทุกครั้ง เพื่อให้สามารถเบิกจ่ายงบประมาณได้

 กรณีผู้ช่วยวิจัยลาออกก่อนระยะเวลาที่กำหนดในคำสั่งจ้าง หรือมีการปรับเปลี่ยนผู้ช่วยวิจัย ขอให้นักวิจัย จัดทำ <mark>หนังสือแจ้งการเปลี่ยนแปลง</mark> ผ่านหัวหน้าส่วนงาน มายังสำนักงานวิจัยฯ <mark>ล่วงหน้า 30 วันทำการ</mark> นับตั้งแต่วันที่มี การเปลี่ยนแปลง

7. การปิดโครงการโดยสมบูรณ์ จะต้องปิดทั้งสมุดบัญชีและปิดระบบ MUERP

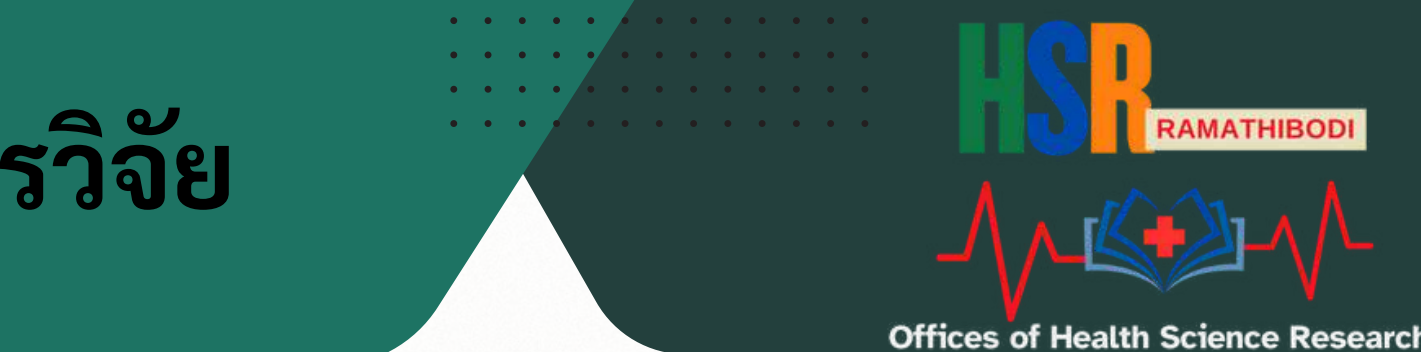

### 7. คำแนะนำเพิ่มเติม เกี่ยวกับการดำเนินงานโครงการวิจัย (ต่อ)

#### หมวดค่าจ้าง / ค่าตอบแทน

| ลูกจ้างโครงการวิจัย<br>(จ่ายผ่าน Payroll บัญชีเงินเดือน) | โครงการวิจัยเป็นผู้คัดเลือกบุคคลภายนอก เข้ามาเพื่อปฏิ<br>หลังจากคัดเลือกได้แล้ว ต้องดำเนินการขอคำสั่งจ้างของค                                                                                                    |  |  |  |  |  |  |  |
|----------------------------------------------------------|----------------------------------------------------------------------------------------------------|--|--|--|--|--|--|--|
|                                                          | ต้องเป็นบุคคลที่ไม่มีคำสั่งจ้างซ้ำซ้อนกับที่อื่น ทั้งภายในแล                                                                                                    |  |  |  |  |  |  |  |
|                                                          | ลูกจ้างโครงการวิจัยมี 2 แบบ (*ขึ้นอยู่กับการอนุมัติของแหล<br>1. นายจ้างสมทบประกันสังคม<br>2. นายจ้างไม่ได้สมทบประกันสังคม                                                                                                    |  |  |  |  |  |  |  |
|                                                          | <u>ลูกจ้างโครงการวิจัย</u> ปฏิบัติหน้าที่ในฐานะ<br>1. นักวิจัย วุฒิการศึกษาปริญญาเอก<br>2. ผู้ช่วยวิจัย วุฒิการศึกษาปริญญาตรีขึ้นไป<br>3. เจ้าหน้าที่วิจัย วุฒิการศึกษาปริญญาตรีขึ้นไป<br>4. เจ้าหน้าที่บริหารงานทั่วไป วุฒิการศึกษาปริญญาตรีขึ้นไ |  |  |  |  |  |  |  |
| บุคคลภายใน<br>(จ่ายผ่าน Payroll บัญชีเงินเดือน)          | มีเลขประจำตัวในระบบ SAP S/4HANA ของคณะแพทยศา                                                                                                    |  |  |  |  |  |  |  |
| บุคคลภายนอก<br>(เบิกจ่ายผ่านฝ่ายการคลังของคณะฯ)          | ไม่มีเลขประจำตัวในระบบ SAP S/4HANA ของคณะแพทย                                                                                                    |  |  |  |  |  |  |  |
|                                                          | ยินยอมให้หักภาษี ณ ที่จ่าย 3 % ของค่าตอบแทน                                                                                                    |  |  |  |  |  |  |  |

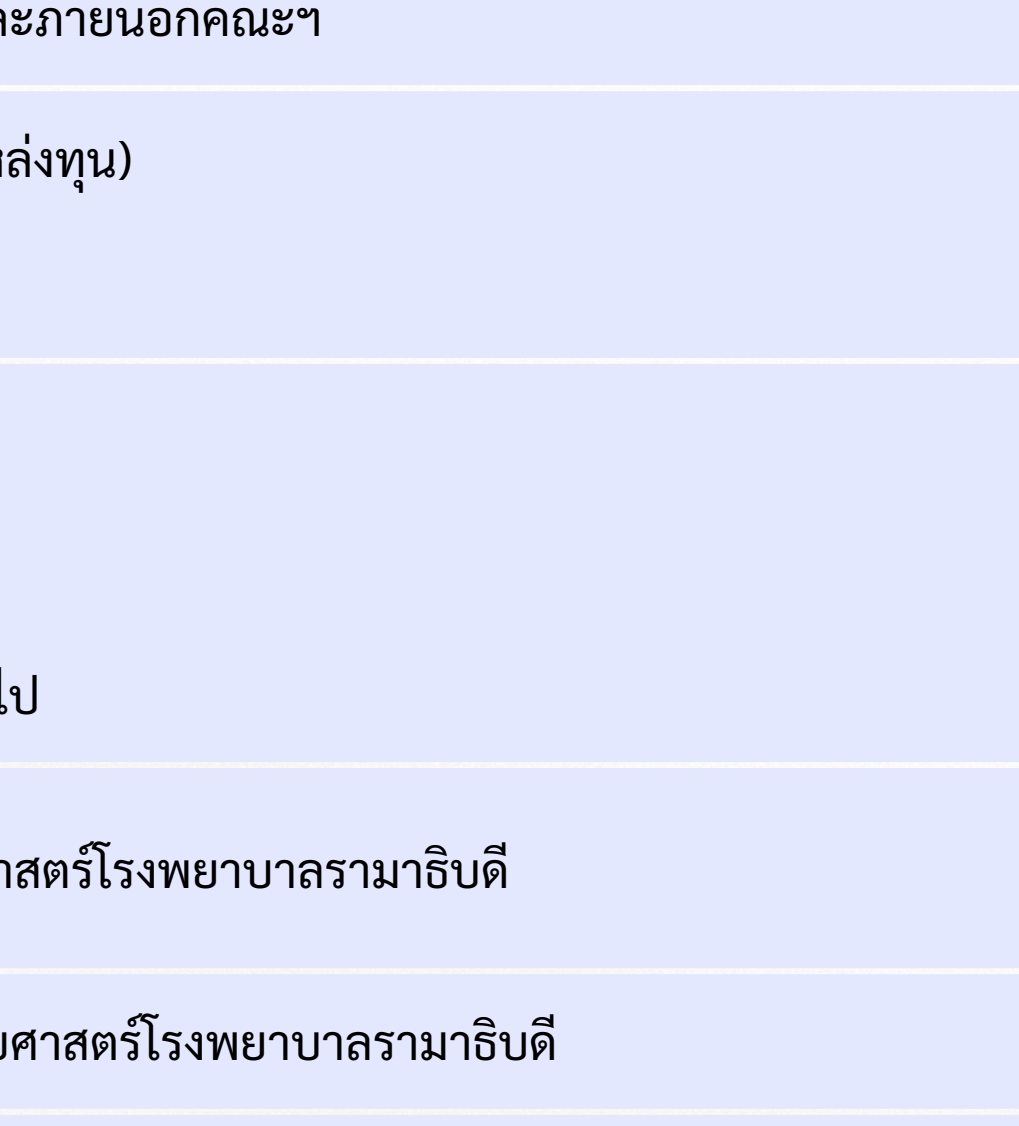

้ติหน้าที่ในโครงการวิจัย นะฯ กับฝ่ายบริหารทุนมนุษย์ โดยผ่านสำนักงานวิจัยฯ

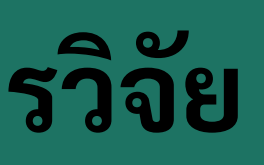

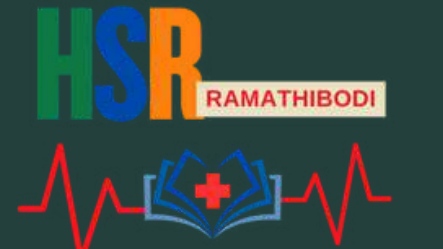

Offices of Health Science Research

## ์แนวทางการจ้างลูกจ้างโครงการวิจัย

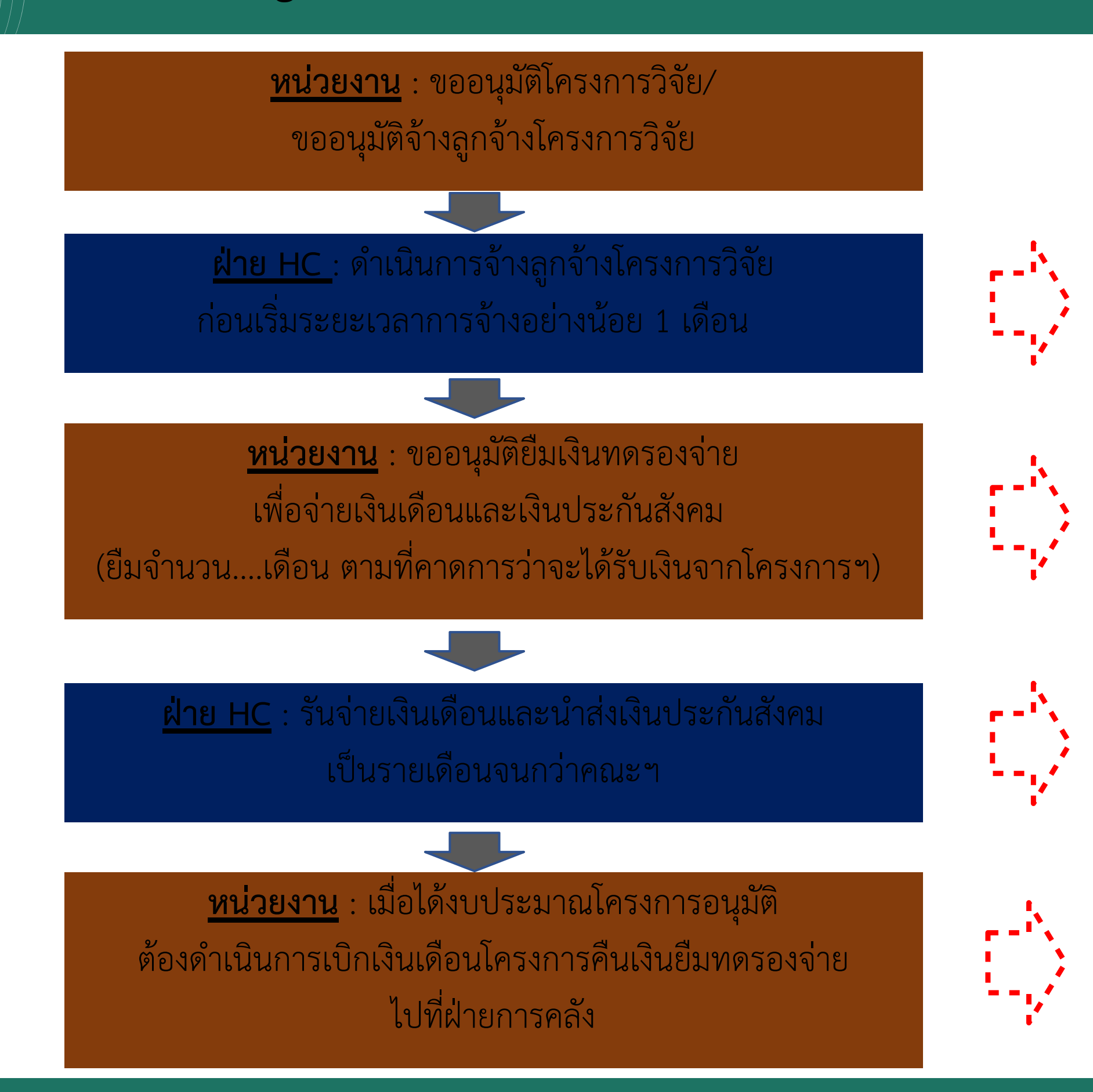

20/06/67

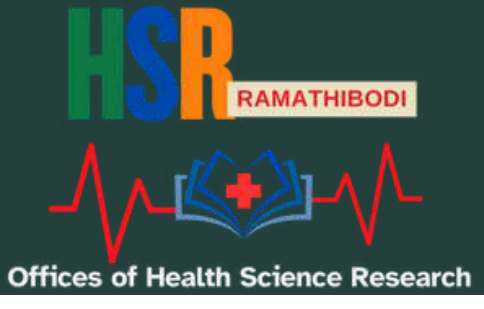

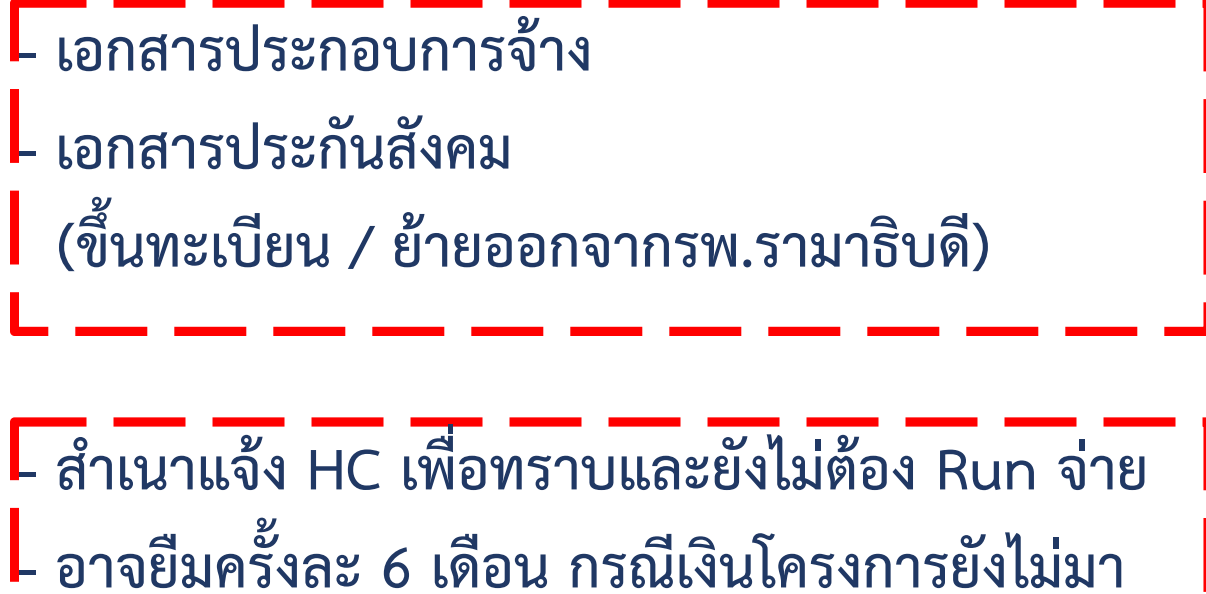

สามารถขยายระยะเวลาได้ 2 ครั้ง ครั้งละ 30 วัน

 หน่วยงาน ต้องติดตาม หากใกล้ครบ 6 เดือน แล้วเงินโครงการยังไม่มา ต้องทำเรื่องยืมเงิน (เพิ่มเติม) ให้ต่อเนื่อง

- สำเนาแจ้ง HC เพื่อทราบ

35